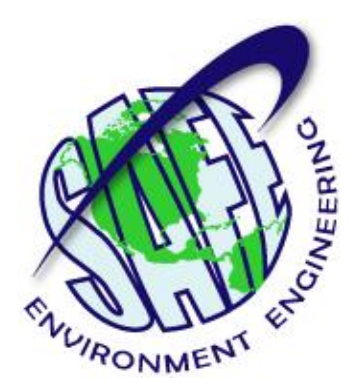

# Life•line System System Manual

AT32670200

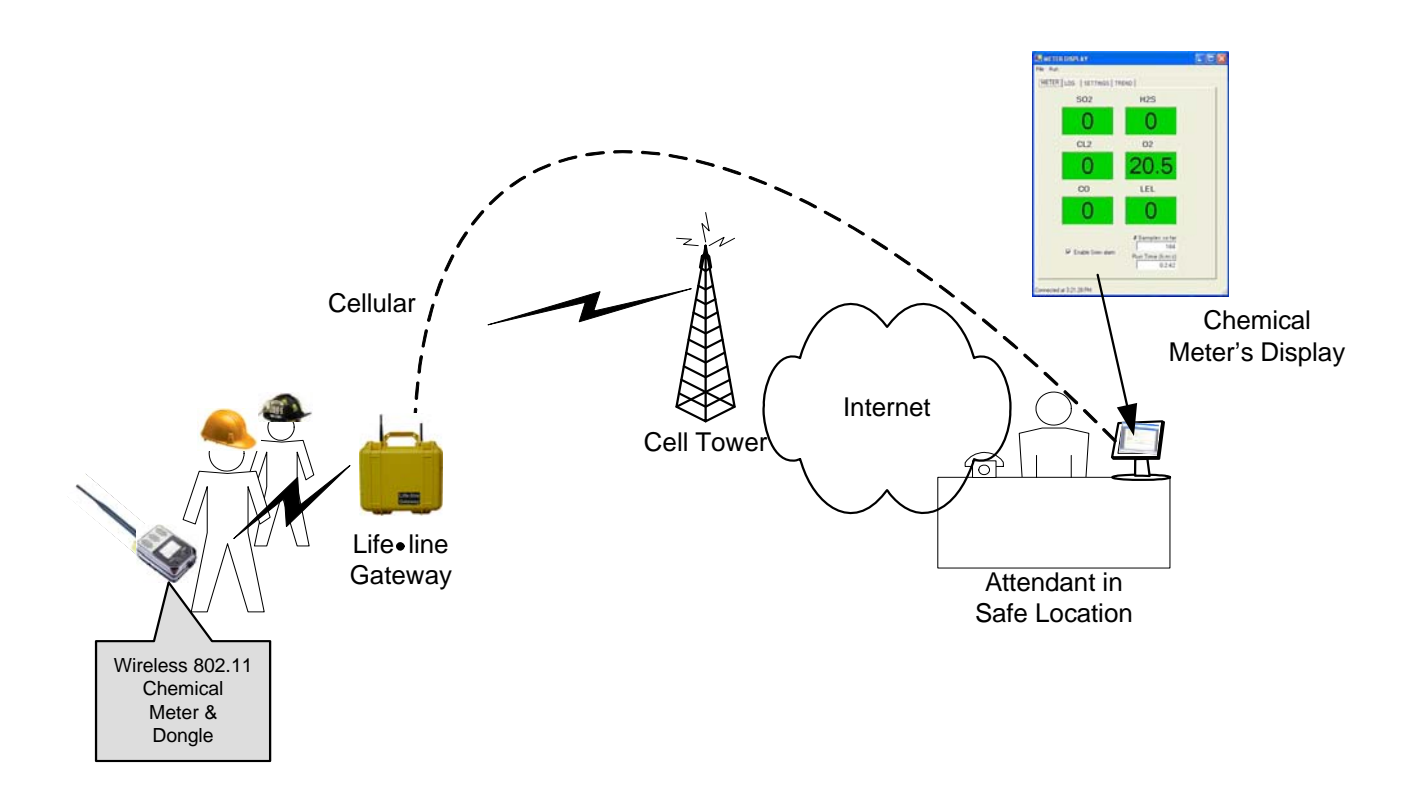

Safe Environment Engineering 28474 Westinghouse Place Valencia, CA 91355 (661) 295-5500 • (661) 294-9246 Fax www.safeenv.com • info@safeenv.com

## **Table of Contents**

| 1.0   | Overv                         | riew                                             | 3  |
|-------|-------------------------------|--------------------------------------------------|----|
| 2.0   | Install                       | ation                                            | 3  |
| 2.1   | Lifelin                       | e Gateway                                        | 3  |
| 2.2   | Dongl                         | e Battery Installation                           | 6  |
| 3.0   | Turnir                        | ng on the Dongle                                 | 7  |
| 3.1   | Low E                         | Battery Indicator                                | 7  |
| 3.2   | Data I                        | Indicator                                        | 7  |
| 3.3   | WiFi I                        | ndicator                                         | 8  |
| 3.4   | GPS                           | Indicator                                        | 8  |
| 4.0   | Startin                       | ng the Monitoring Software                       | 8  |
| 4.1   | Monit                         | oring Application Draeger X-am 7000              | 9  |
| 4.1.1 | iTX S                         | trip Chart                                       | 11 |
| 4.1.2 | 2 iTX Strip Chart – Chart All |                                                  |    |
| 4.1.3 | 3 iTX Strip Chart - Settings  |                                                  |    |
| 4.2   | CAP Alert Tab                 |                                                  |    |
| 4.3   | Communication Tab             |                                                  |    |
| 5.0   | Gettin                        | g Connected With the Dongle                      | 20 |
| 6.0   | Help                          |                                                  | 22 |
| Apper | ndix A                        | Administration Setting and Logging               | 23 |
| Apper | Appendix B Setting            |                                                  | 26 |
| Apper | ndix C                        | Logging                                          | 28 |
| Apper | ndix D                        | Creating a New Meter File From an Existing Meter | 30 |
| Apper | ndix E                        | Using a Single Meter without a Gateway           | 33 |
| Apper | ndix F                        | USB Serial Connection                            | 34 |

#### 1.0 Overview:

Management of hazards such as the release of chemical, radiological or biological agents requires timely information from sensors and detectors. Viewing meter readings while wearing Level A protection suits and gloves can be extremely cumbersome. The practice of transmitting readings by voice to incident command centers can be subject to security risks. Automatic wireless transmission of meter readings to incident command centers is a widely sought solution to these problems.

The solutions offered by Safe Environment Engineering provide a one stop total systems integration package for incident response agencies seeking the capability to communicate sensor data gathered on-site to an individual in an incident command center or anywhere in the world having an internet connection.

The Safe Environment Instrumentation Solution includes the following elements:

- Wireless data transmitters that can be physically attached to a variety of existing chemical, physiological or radiological sensors.
- Custom wired or infrared interconnections between the sensors and data transmitters that allow the capture of readings that appear on meter displays in a digital format.
- A wireless delivery system that can route data to any Internet connected computer.
- A software suite that remotely receives wireless data and includes realtime meter displays, settings for visible and audible alarms and charting components for visualizing trends.
- A variety of data sharing, alerting, visualization and messaging tools for data distribution among applications capable of using the Common Alerting Protocol (CAP).

The wireless software suite is built on a common operational platform (Microsoft .NET) that can be readily customized to provide archival data storage, data aggregation and data re-transmission. Sensor measurements can also be joined with GPS positional information and posted on map displays.

### 2.0 Installation:

The Lifeline Wireless Monitoring System application comes pre-installed on system computers, the Lifeline Interoperable Network Communicator (LINC) and Gateway. This configuration was designed to allow quick utilization of the system's capabilities.

### 2.1 Lifeline Gateway:

The Lifeline Gateway bridges the data acquired from a meter's medium distance Wi-Fi radio (LINC) through cellular to any computer having Internet access. The

Lifeline Gateway is sealed and operates on fully charged batteries for at least 8 hours.

The Lifeline Gateway is also a local "Hot Spot" for wireless Wi-Fi equipped computers to gain access to the Internet for research or other library information.

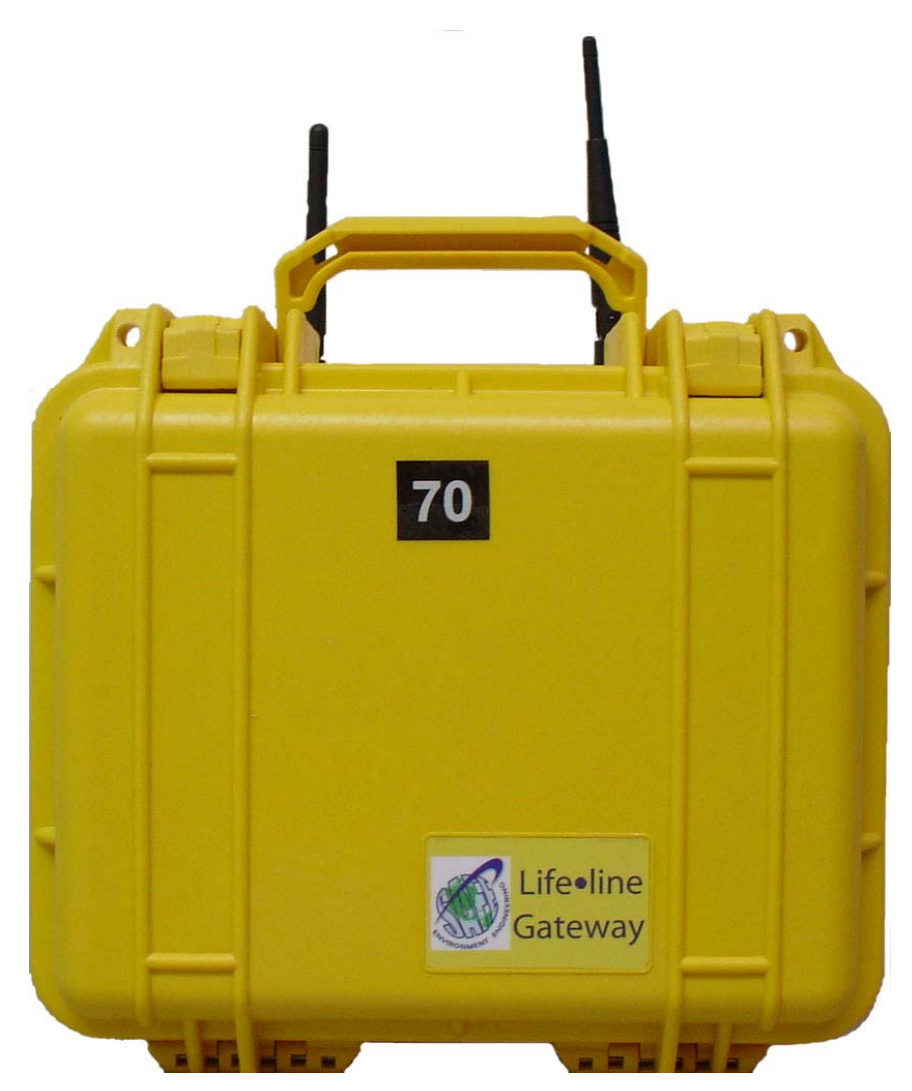

Lifeline Gateway

#### Lifeline Gateway Controls

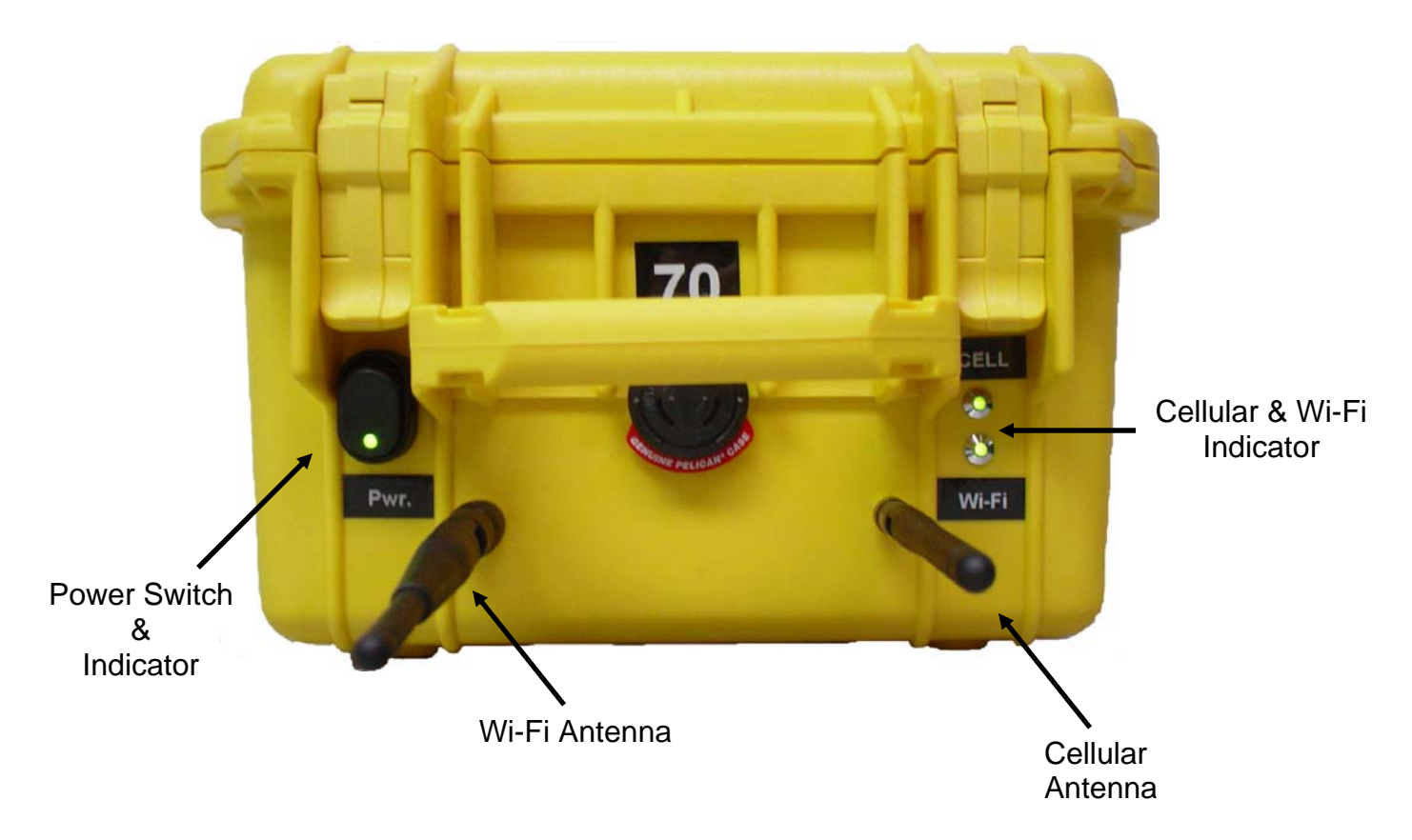

To turn on the Lifeline Gateway rotate antennas and toggle the power switch. An indicator on the power switch will glow green when the unit is on. The cellular and Wi-Fi indicators will turn on as soon as both networks are verified and operational.

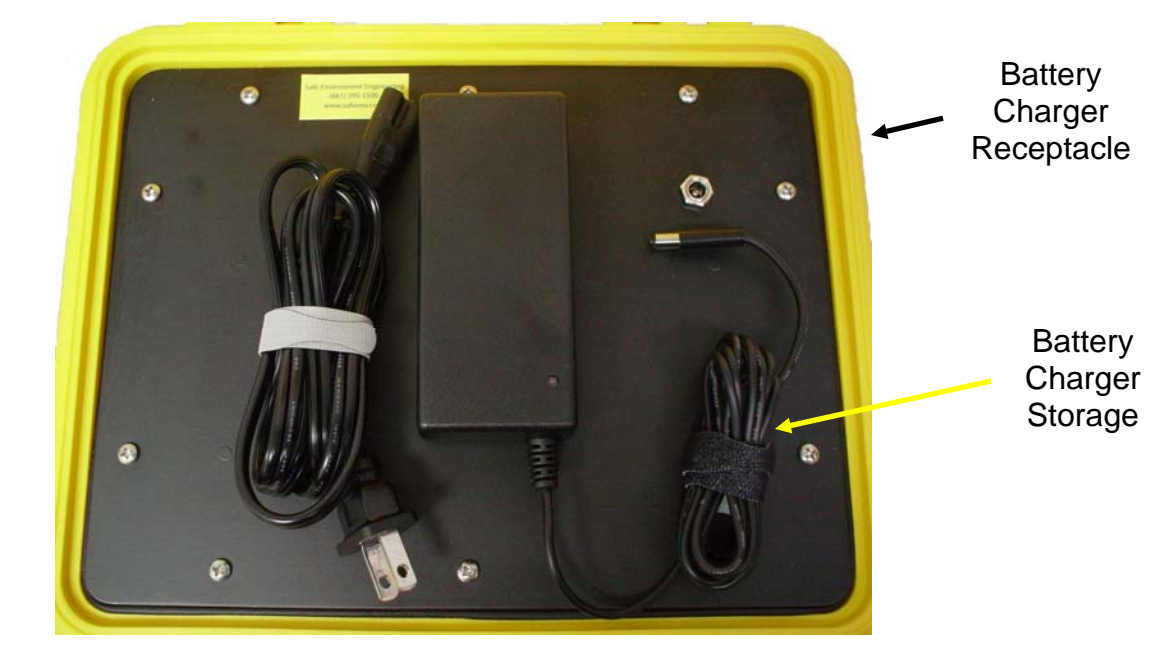

**Battery Charger** 

## 2.2 LINC Battery Installation:

Remove the 4 screws that hold on the LINC cover and insert a fully charge battery.

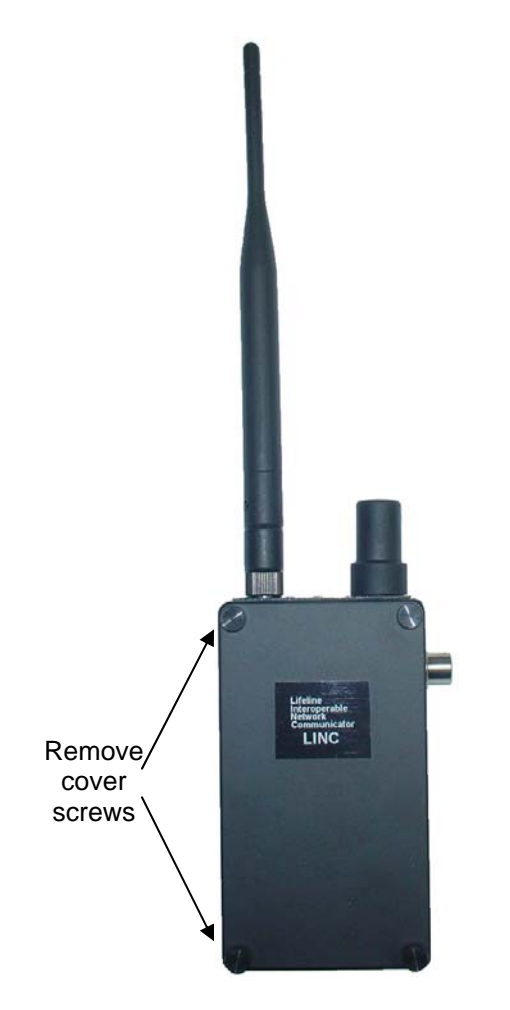

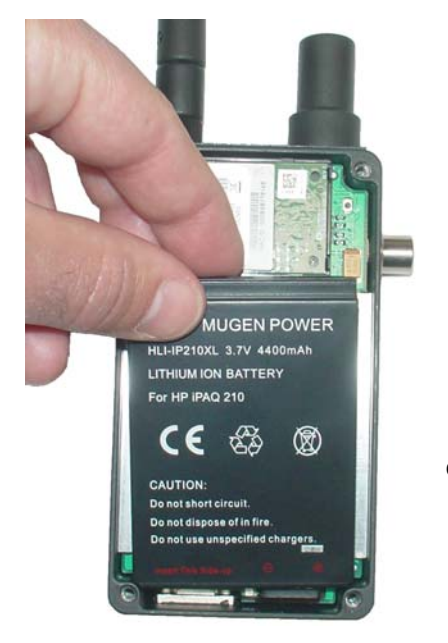

Install fully charged battery

#### 3.0 Turning On/Off the LINC:

Press and hold the Hold ON/OFF Button for 2 seconds until the Power LED illuminates green. Press and hold the Hold ON/OFF Button for 3 seconds to power off the LINC.

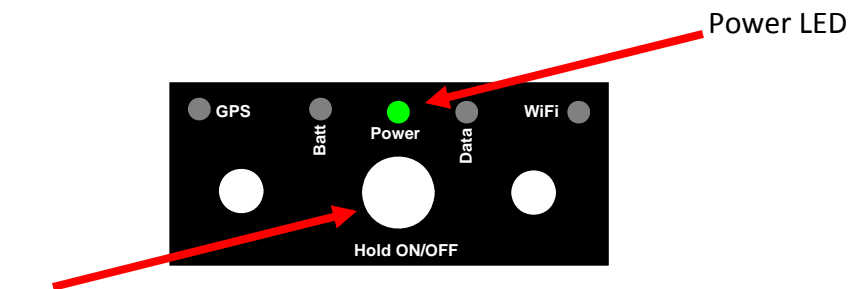

Hold ON/OFF Button

### 3.1 Low Battery Indicator:

A red Batt light indicates a low battery condition. The battery should be recharged or replaced.

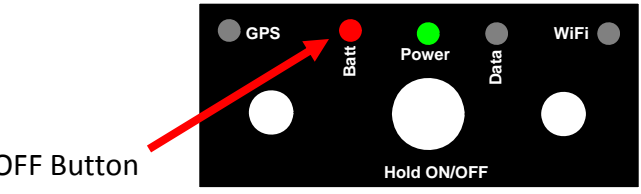

Hold ON/OFF Button

#### 3.2 Data Indicator:

The yellow Data LED indicator lets the LINC user know that meter data is successfully getting back to the monitoring application.

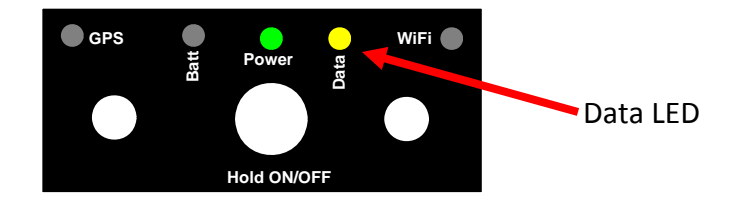

#### 3.3 WiFi Indicator:

The Orange WiFi LED indicator shows the status of the LINC's connection to a Lifeline Gateway or wireless local area network. If the LED is solid it indicated a connected condition if it is flashing it is not connected.

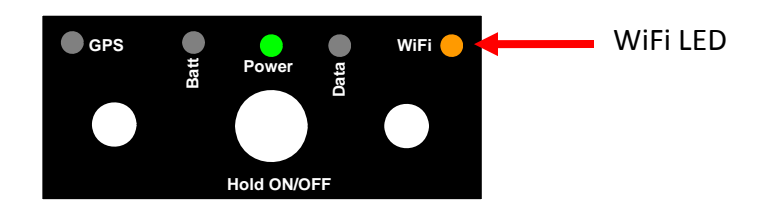

## 3.4 GPS Indicator:

The Blue GPS LED indicator provides confirmation of valid GPS acquisition.

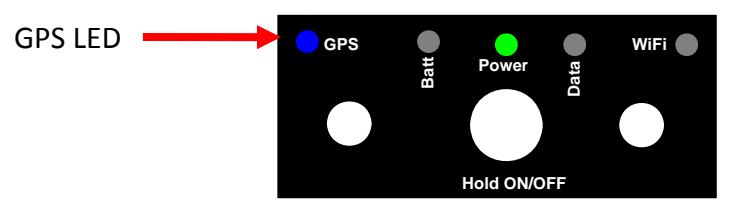

## 4.0 Starting the Monitoring Software:

On the desktop double click the Icon for the meter you wish to view.

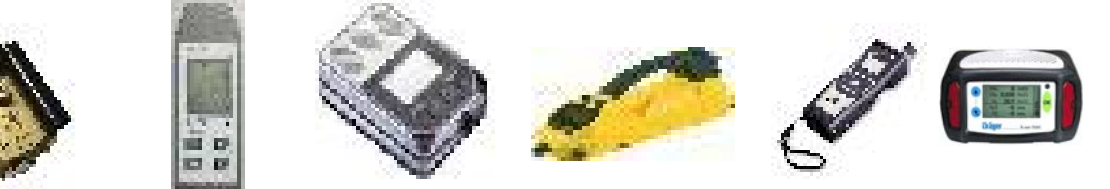

#### 4.1 Sample Monitoring Application Opening Screen (Drager meter shown)

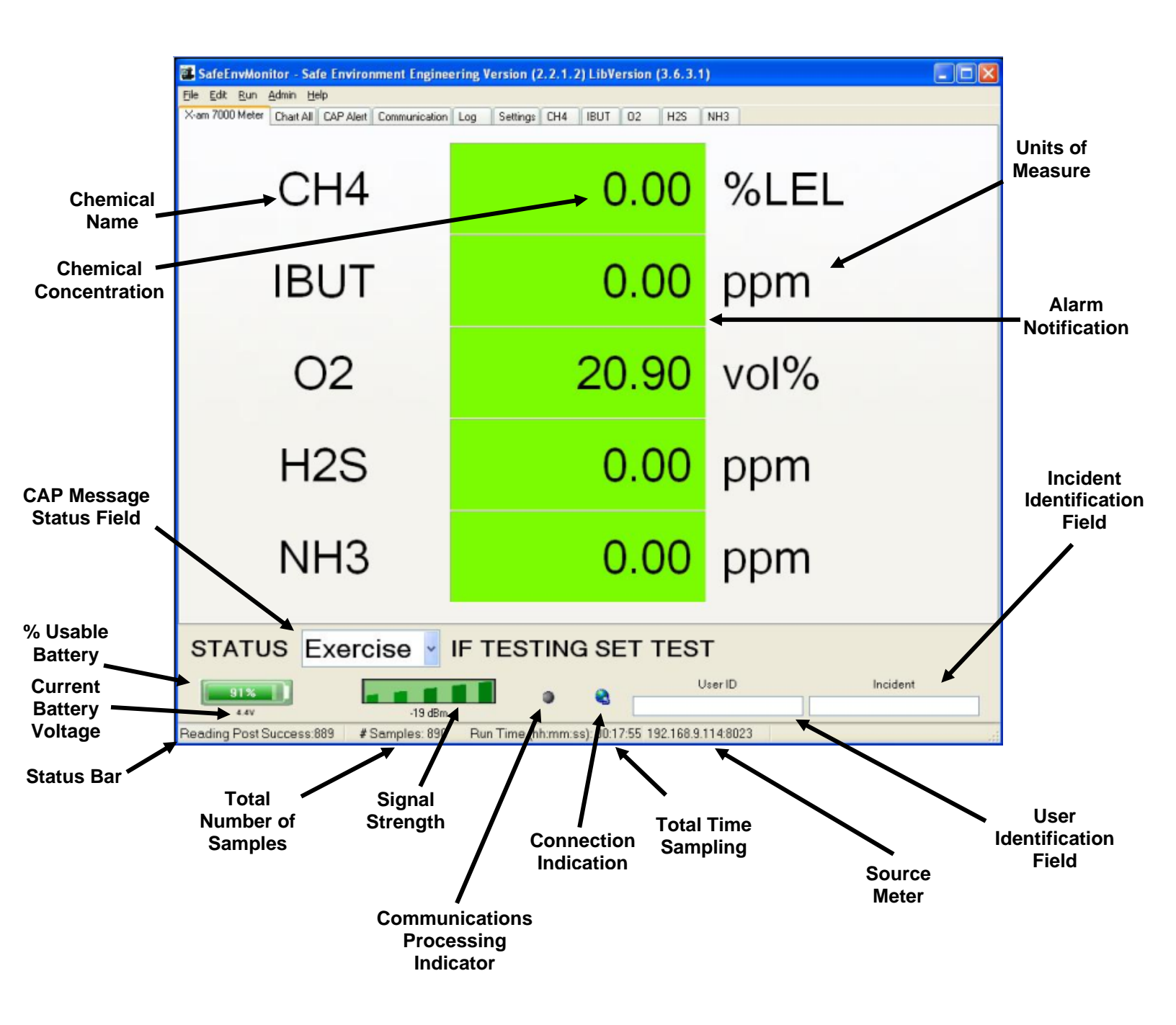

- **Chemical Name** Chemical abbreviation of the monitored substance.
- **Chemical Concentration** The strength of the substance being monitored.
- CAP Message Status Field Allows quick setting of the alert status for CAP messages. This status will be transmitted to all configured alerting services. Possible values are Actual, Exercise, System, Test or Draft.
  - o "Actual" Actionable by all targeted recipients
  - "Exercise" Actionable only by designated exercise participants; exercise identifier SHOULD appear in <note>
  - o "System" For messages that support alert network internal functions
  - o "Test" Technical testing only, all recipients disregard
  - "Draft" A preliminary template or draft, not actionable in its current form
- **% Usable Battery** The percentage of remaining battery capacity to power the Dongle.
  - Battery voltage in operational range
  - Low Battery Alarm
- **Current Battery Voltage** The current voltage of the battery (operational range is 4.6 2.8 Volts
- **Status Bar** Text indicating different tasks the application is performing. Common messages Include:
  - o Communications link has connected
  - Connecting to 192.168.x.x on Port 8023
  - Disconnected at HH:MM:SS AM/PM
  - Failed to connect to the meter: Timeout
  - Battery info updated
- **Total Number of Samples** The total samples taken from the meter since the start of the current wireless link. If link is lost and re-established this number will reset.
- Signal Strength Current signal strength to the instrument Dongle.
- Communications Processing Indicator This indicator has 3 states:
  - O Grey The application is idle
  - Green The application is processing data from the meter
    - Red The wireless link is disconnected and data is not processing

• Connection Indication – The communications globe has 2 states:

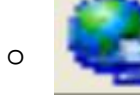

A wireless link has been established with the meter.

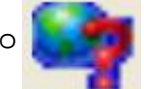

The wireless link with the meter is broken and the application is attempting to re-establish.

- Total Time Sampling How long active samples have been accumulated
- **Source Meter** Identifier for the currently connected meter.
- User Identification Field Field to type a user's name and/or ID.
- Incident Identification Field Field to type Incident name and/or ID.
- Alarm Notification If high or low threshold limits are exceeded the display box for that chemical turns red.

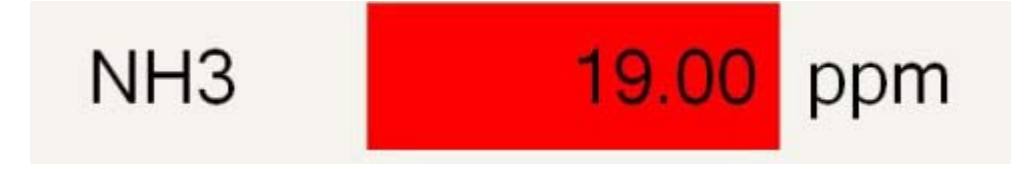

If the monitor application is hidden by another display it is immediately displayed on top of any other application.

• Units of Measure – Units of measure used for each reading

#### 4.1.1 Sample Strip Chart (iTX meter shown)

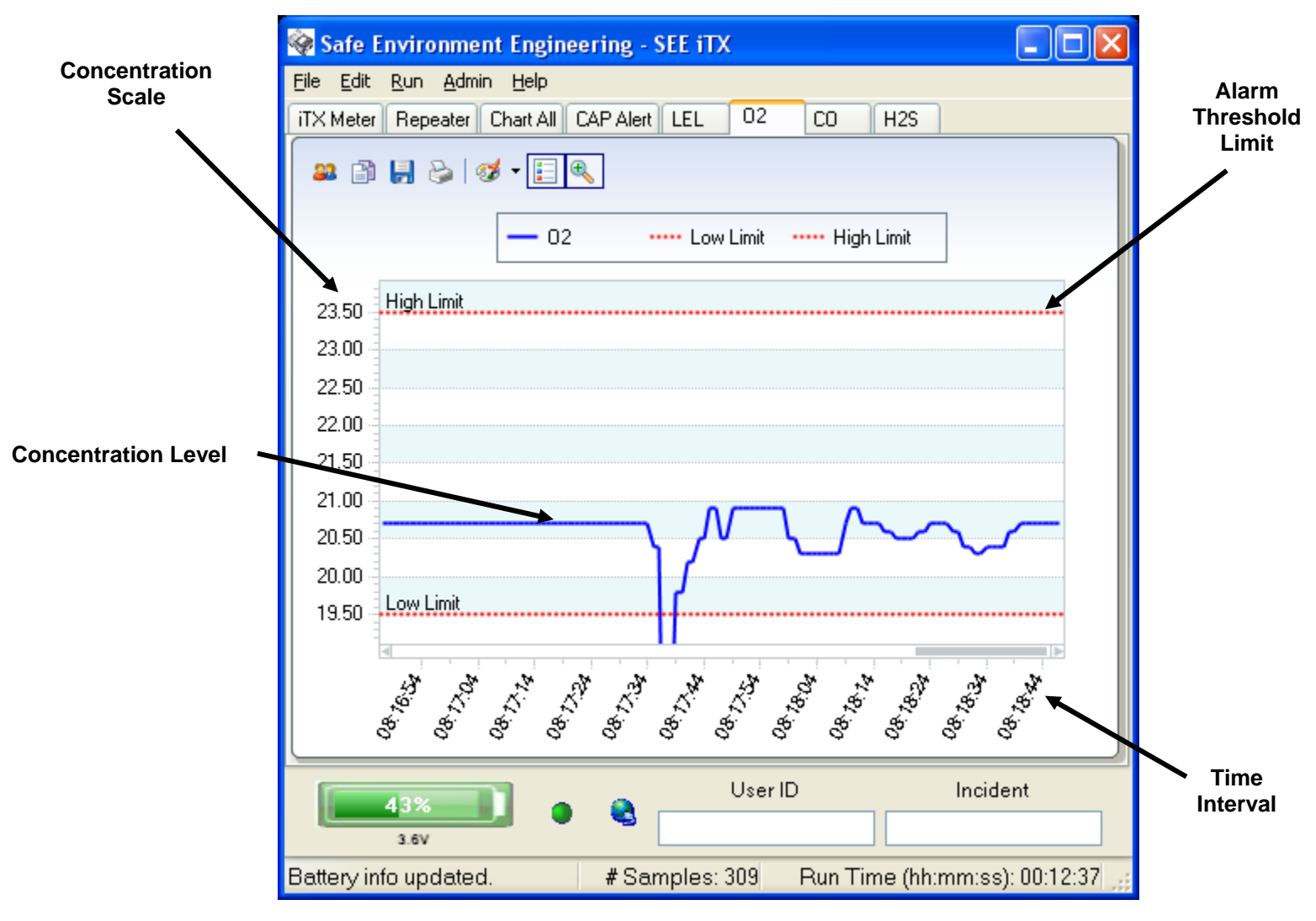

- **Concentration Scale** The maximum resolution set between zero and the High Limit alert limit (see Appendix A).
- **Concentration Level** The averaged concentration level measured in µg/m<sup>3</sup> for the given Interval Resolution.
- Alarm Threshold Limit The alarm threshold limits for High and Low are the levels that the alarm will automatically be set off.
- **Time Interval** How many minutes of sample viewing is displayed on the chart. This interval window can be set from 1 to 10 minutes.

4.1.2 iTX Strip Chart – Chart All

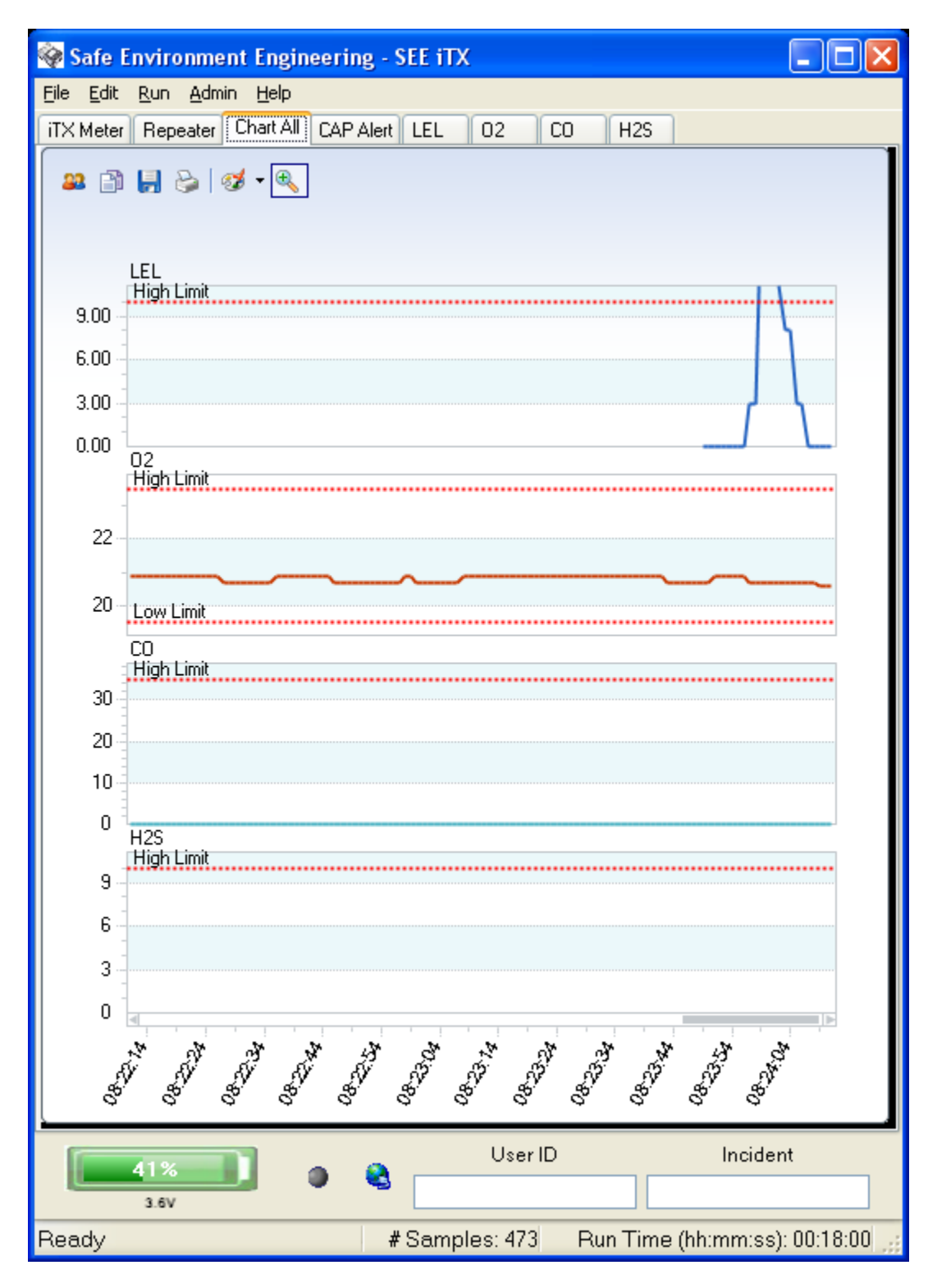

The Chart All Tab allows all the strip charts to be viewed simultaneously. Depending on the number of substances being monitoring resizing the display is advised for easy viewing.

#### 4.1.3 iTX Strip Chart – Settings

The following choice boxes appear in each meters monitor application chart screen:

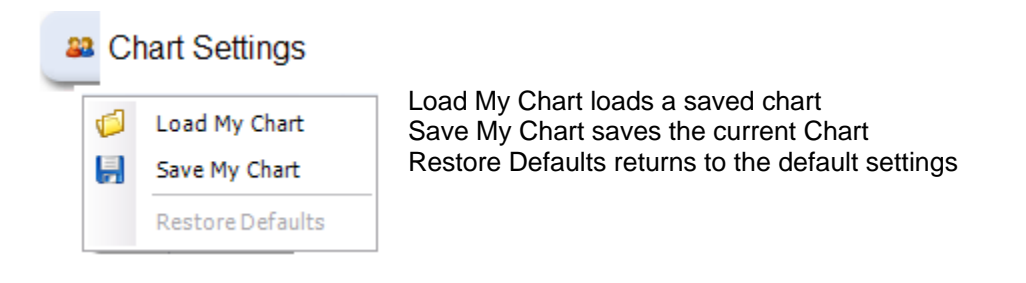

Copy - Drop down selection menu.

Each selection will copy the chart area into the clipboard.

The "As Text" choice copies the data points into the clipboard as text in a tabulated format and can be pasted into a wordpad document and printed.

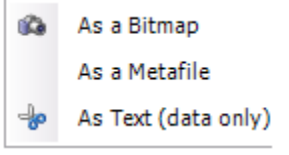

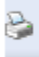

Prints the selected chart area.

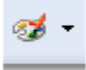

Palette selection choose one of the colors from a drop down menu to set the color scheme for the chart.

Zoom – Press this to set a manual zoom area. Drag the mouse outwards from the click to center the data around the selection frame. Press again to turn off the zoom.

Legend Box – Select to show or hide the legend.

## 4.2.0 CAP Alert Tab

By default, the CAP settings are hidden.

| + |
|---|
|   |
|   |
|   |

Unchecking the SimpleView box will display the full CAP message interface.

|                  | 🐮 TestDrager - Safe Environment Engineering Version (2.2.1.2) LibVersion (3.6.3.1)                               |                            |
|------------------|----------------------------------------------------------------------------------------------------|----------------------------|
|                  | File Edit Run Admin Help                                                                                         |                            |
|                  | X-am 7000 Meter Chart All CAP Alert Communication Settings CH4 IBUT 02 H2S NH3                                   |                            |
|                  | r Alert Section ————————————————————————————————————                                                             |                            |
|                  | Identifier SEE_20100202144819_531 Receiver(s)                                                                    |                            |
|                  | Sender CAP@safeenv.com Port 80                                                                                   | CAP Alert E-<br>mail Setup |
|                  | Date Sent 2010-02-02T14:48:19-08:00 Email Server Password ••••••                                                 |                            |
|                  | Msg Type Update Area                                                                                             | CDC                        |
|                  | Source Drager X-am 7000, TestDrager.xml,0000000050 Area Description                                              | GP5<br>Coordinates         |
|                  | Scope Restricted Circle 34.4423, -118.596 0                                                                      | and Description            |
|                  | LInfo                                                                                                    | -                          |
|                  | Category Other Certainty Observed                                                                                |                            |
| CAP Alert        | Urgency Immediate Severity Unknown 👻 🗌 Set Red Alerts to Severe                                                  |                            |
| Message          | Date Expires 2010-02-03T14:48:19-08:00                                                                           |                            |
| Information      | Contact Info                                                                                                    |                            |
|                  | Head Line CH4;0,%LEL;Green;IBUT;0;ppm;Green;02;20.9;vol%;Green;H2S;0;ppm;Green;NH3;0;ppm;Green                   |                            |
|                  | Info Description Event Reading                                                                                   |                            |
|                  | Instruction Sensors:5,Battery:100%,SignalStrength:0                                                              |                            |
|                  | InfoURL                                                                                                    |                            |
| Check to replace | SimpleView Type In Your Dwn Headline.                                                                            | CAP Send                   |
| data feed with   |                                                                                                    | Button                     |
| manual Head Line | STATUS System V IF TESTING SET TEST                                                                              |                            |
|                  | User ID Incident                                                                                                 |                            |
|                  | Communication link to Monitor has connected 🔰 # Samples: 283 Run Time (hh:mm:ss): 00:07:04 192.168.1.79:5005 👘 🔐 |                            |

- **CAP Alert E-mail Setup** CAP Alerts can be sent to E-mail recipients. Similar to other E-mail programs the Outgoing Server, password and Port number is needed to send an E-mail. Multiple E-mails can be sent by inserting a comma between addresses. Setup information is retained.
- **GPS Coordinates and Description** Coordinates obtained from the associated GPS are displayed in this section as aWGS-84 coordinate pair with a zero radius area indicating a point. Users can type in an Area description for further information detail.
- **CAP Send Button** Depressing the CAP Send Button will send on-demand CAP information to E-mail recipients and/or other WEB Services selected on this page.
- CAP Alert Message Information CAP Alerts must contain basic additional information to insure the message transferred to other sources have sufficient information to produce actionable results.
  - **Identifier** A unique message identification string that is generated each time new CAP information become available.

- **Sender** Identifies the originator of the alert. This must be an Internet domain name.
- o Date Sent Represents the date and time an alert message is sent
- **Status** Denotes the handling of the Alert. Mandatory values are Actual, Exercise, System , Test or Draft.
- **Message Type** Denotes the nature of the Alert. Mandatory values are Alert, Update, Cancel, Ack or Error.
- Source Provides necessary information on what and where the Alert comes from. Four elements complete the Source filed, the meter/sensor manufacturer and model number, the unique open file for the meter/sensor being monitored, the MAC address of the Dongle being communicated with and the IP address of the computer hosting the application.
- **Scope** Denotes the intended distribution of the Alert. Mandatory fields are Public, Restricted or Private.
- Category Denotes the category of the event comprising the Alert. Mandatory values are Geo, Met, Safety, Security, Rescue, Fire, Health, Env, Transport, Infra or CBRNE.
- **Event** Lifeline is a meter/sensor monitoring applications, therefore, the Event is hardcoded as a Reading.
- **Urgency** Denotes the urgency of the Alert. Mandatory values are Immediate, Expected, Future, Past or Unknown.
- **Severity** Denotes the severity of the Alert. Mandatory values are Extreme, Severe, Moderate, Minor or Unknown.
- **Certainty** Denotes the certainty of the Alert. Mandatory values are Observed, Likely, Possible, Unlikely or Unknown.
- Date Expires It may be desired to have the CAP data sent to other systems retained on those systems for evaluation, analysis or other analytical work. The Date Expires tell other systems how long to store the data. Minimum expires value is one day.
- Headline Meter/sensor data is populated in this field. Four designators are included for each substance being monitored, substance name (periodic name), substance concentration, units and a green, yellow (where appropriate) or red indicator reflecting a "good", "warning" or "alarm" state (as defined in the setting windows).
- Info Description Used for meter/sensor probe type.
- **Instruction** Used for indication of the number of sensors/substances being monitor and indication of remaining usable battery voltage of the Dongle.

#### 4.3.0 Communication Tab (password protected)

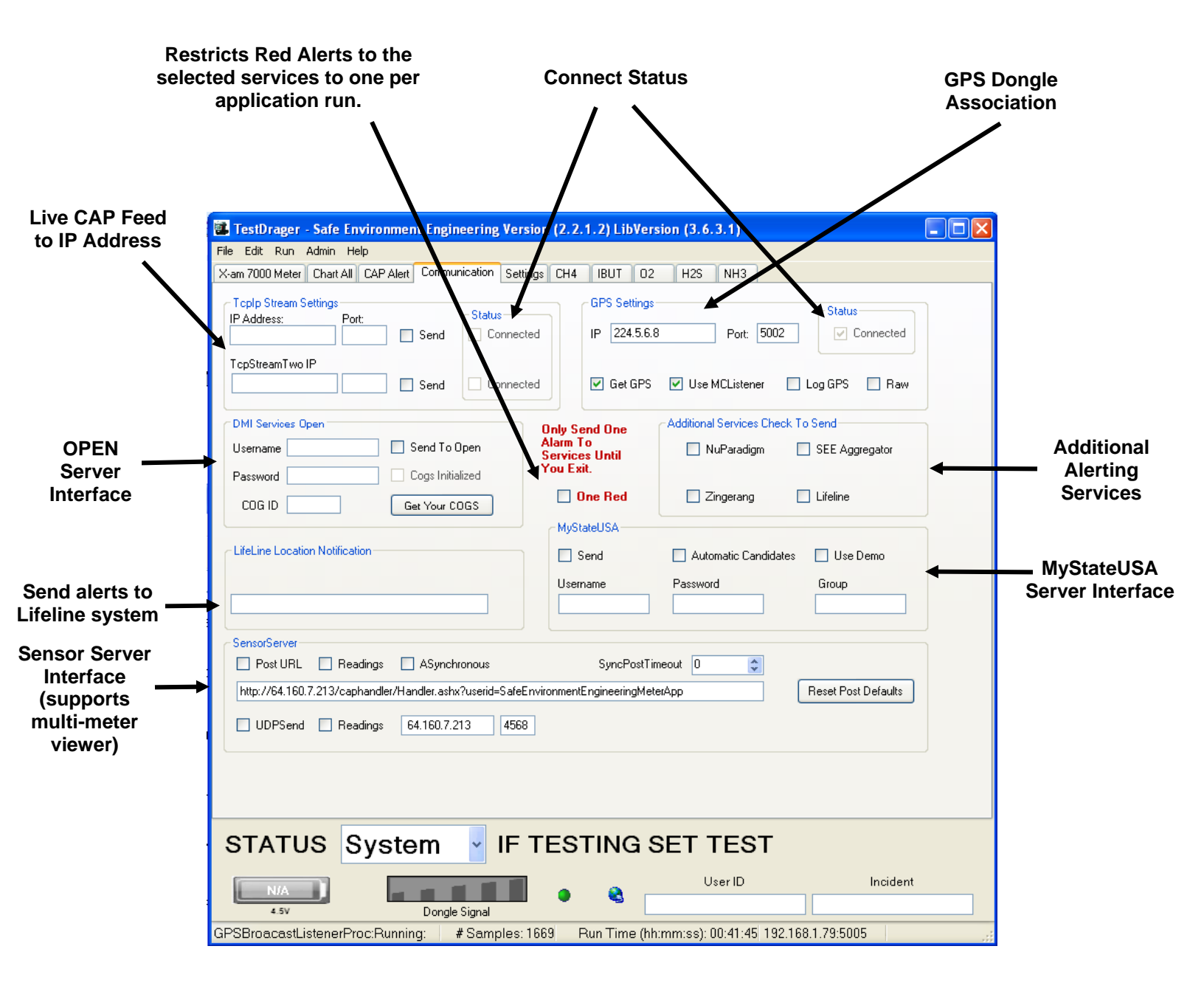

- **Restricts Red Alerts** Prevents multiple alert notifications from the same incident
- Live CAP Feed to IP Address Streaming CAP sent to a TCP/IP address with a given port number. Selecting the Send check box will turn on this feature.
- **GPS Dongle Association** GPS location information can be associated with the sensor feeds. A GPS Dongle can be attached to the instrument or to the Lifeline Gateway. To associate a GPS insert the GPS IP address in this section. Select the Get GPS to acquire location data. Select Use MC Listener when using the GPS Gateway program to associate the same GPS data to more than one sensor.
- OPEN Server Interface OPEN provides Federal customers a server bridge to share information between preplanned organizations. OPEN is a agency and vendor neutral federally sponsored server for sharing data provided its rules area used. To use this

service registration must be obtained and a Collaborative Operating Group (COG) setup. Please contact https: interop.cmiservices.org or Safe Environment Engineering.

- Sensor Server Interface Enables posting data to a central server for data sharing, storage, and real-time multi-party data display. Either web posting OR UDP sends are supported. Selecting either Post URL or UDPSend will transmit Candidate alerts, and selecting Readings will stream sensor readings as well. Asynchronous and SyncPostTimeout settings are additional settings that may be needed for poor communication conditions.
- **MyStateUSA** MyStateUSA is an interoperability service that provides both rules based information routing and notification services. This WEB service receives Lifeline CAP data and routes, reports and and/or alerts subscribed recipients using many different reporting tools such as cell phones, E-mails or through other partner programs to Emergency Alerting Systems (such as Amber Alerts).
- Additional Alerting Services Nuparadigm and Zingerang are WEB middleware services providing database services to acquired Lifeline CAP data. Large database manipulation provides statistical and analytical utilization of the data to provide many metrics to users wishing to view trends or looking for specific queries of data sets. Rules can also provide data routing to multiple additional services.
- **Connect Status** Grey check marks will populate these boxes when the connection is active.

### **5.0 Getting Connected With The Dongle:**

Locate the Number on the bottom of the Dongle:

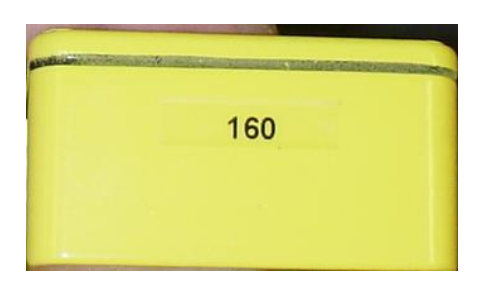

## Select Open from the File menu:

| <u>File Run A</u> dr | nin <u>H</u> elp |
|----------------------|------------------|
| Open                 | RAID-M S         |
| Save                 |                  |
| Save As              |                  |
| E <u>x</u> it        |                  |

Highlight the xml file with the same Serial Number as the Dongle and click open:

| Open                                             |                                                             |                   |   |     |            | <u>? ×</u>             |
|--------------------------------------------------|-------------------------------------------------------------|-------------------|---|-----|------------|------------------------|
| Look jn:                                         | C SafeEnv Raid                                              | d-M Monitor       | • | G 💋 | • 🖭 🧐      |                        |
| Recent<br>Desktop<br>My Documents<br>My Computer | Docs<br>122.xml<br>154.xml<br>154.xml<br>160.xml<br>160.xml | or.xml            |   |     |            |                        |
| My Network<br>Places                             | File <u>n</u> ame:<br>Files of <u>typ</u> e:                | XML Files (*.xml) |   |     | • [<br>• ] | <u>O</u> pen<br>Cancel |

## Select Start from the Run menu:

| File | Run | Admin | Help    |
|------|-----|-------|---------|
| RAII | St  | art   | AID-M S |
|      | St  | op    |         |

To Stop Select Stop from the Run menu:

| File   | Run | Adn | hin H  | Help  |
|--------|-----|-----|--------|-------|
| RAID-N | Sta | art | itatus | Libra |
|        | Sto | p   |        |       |

#### 6.0 Help:

Application and contact information:

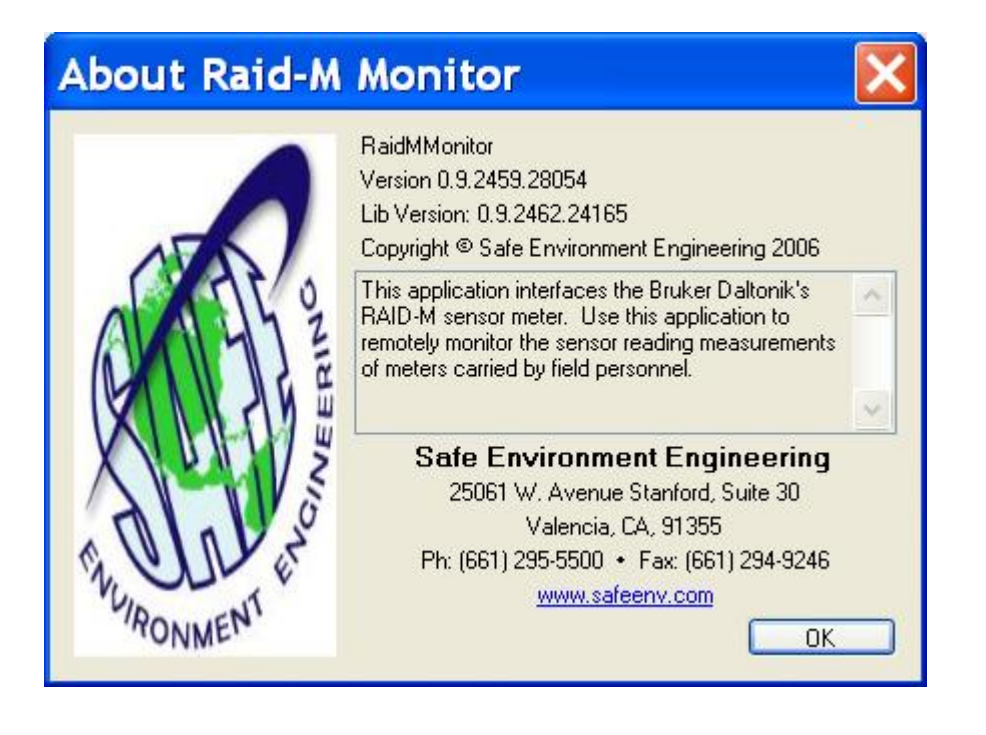

## Appendix A

#### **Administration Setting and Logging**

Administration settings, Communication settings, and Logging functionality are hidden behind 3 password protected Tabs. The Settings Tab provides meter binding information and alarm threshold configuration. The Communication tab controls connections to specific meters and other services. Since these values typically do not need changing they have been password protected to eliminate inadvertent change. Logging is also provided to view statistical data and count information.

1.0 Password Generator:

The Password Generator is a date driven tool that will change daily to insure a relatively high level of security and to eliminate the need for memorized lists.

The Password Generator application can be found in the c:\Program Files\PwGenerator folder or on the Desktop of some computers:

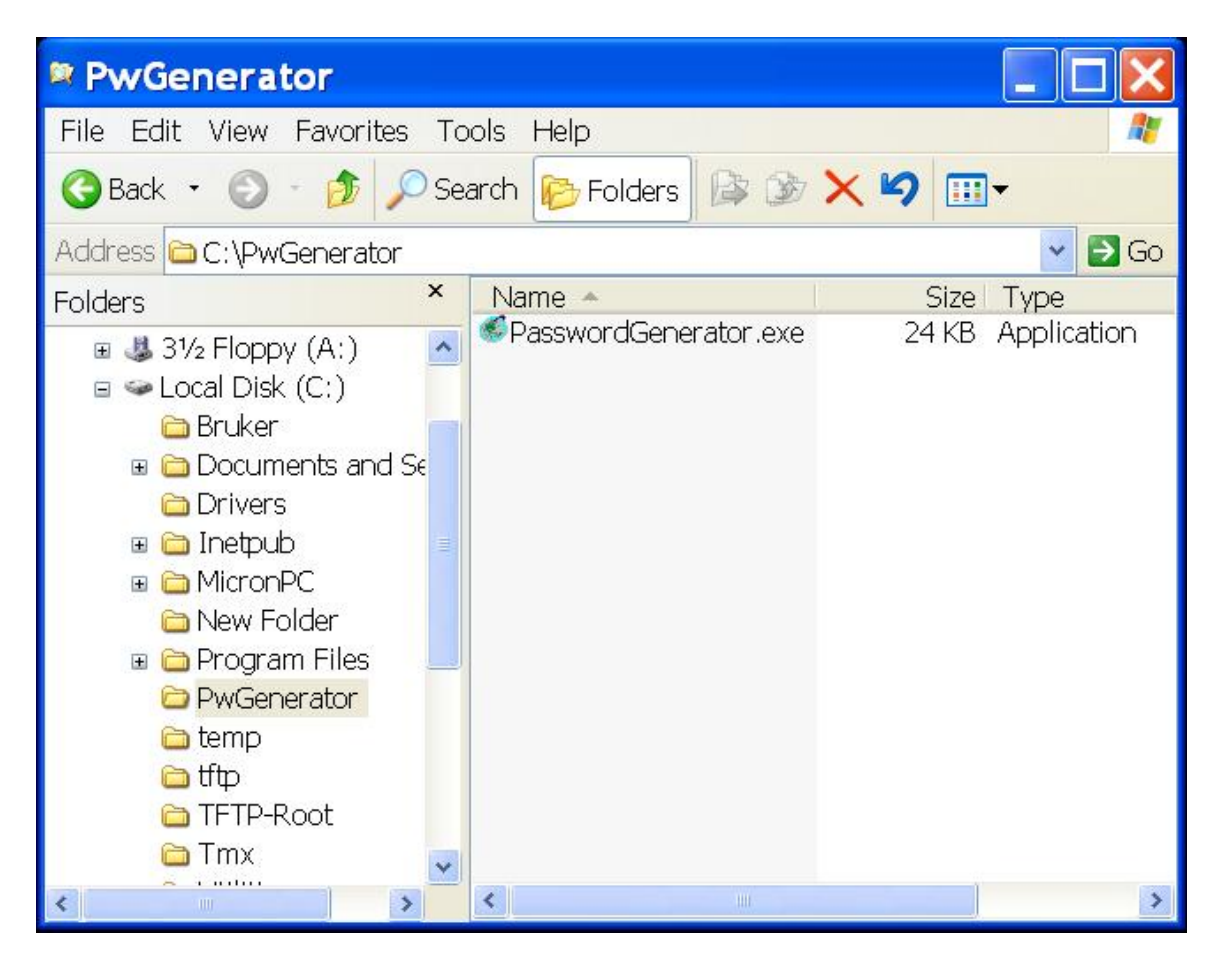

Double clicking on the PasswordGenerator icon will generate the password of the day.

| Pass | sword Generator                 |  |
|------|---------------------------------|--|
|      | Saturday , September 30, 2006 💌 |  |
|      |                                 |  |
|      |                                 |  |
|      |                                 |  |
|      |                                 |  |
|      | FLS\////S                       |  |
|      |                                 |  |

Please make note of the Password. In our example the password is ELSWWS (the password is not case sensitive). The password will be necessary to unlock the Administrative privileges of the application.

Enter the password into the Unlock Key and select OK:

| Please Ent | er Unlock Ke                 | y                              |                      |
|------------|------------------------------|--------------------------------|----------------------|
|            | You must en<br>in order to u | nter in the ur<br>se these fea | ilock code<br>tures. |
|            | OK                           | Cance                          | el                   |

The Admin window will activate 2 additional options - Setting Tab and Log Tab:

| File Run | Admin Help   |
|----------|--------------|
| RAID-M M | Unlock       |
|          | Settings Tab |
|          | Log Tab      |

Selecting the Setting and/or Log Tabs will create 2 new Tabs under the main window:

|                  |                                                               | Settings Tab                      |                           |         |
|------------------|---------------------------------------------------------------|-----------------------------------|---------------------------|---------|
| Safe Environm    | ent Engineering - Monitoring Application                      |                                   |                           |         |
| BAID-M Meter BAI | Help<br>D.M. Status, Libraru A. Libraru B. Substance 1, Subst | tance 2 Substance 3 Substance 4 S | ubstance 5 Settings Log   |         |
|                  |                                                               |                                   |                           | Log Tab |
|                  | AGENT CONC UNITS                                              | <br>3    AGENT                    | CONC UNITS                |         |
| _                | NAME_                                                         |                                   |                           |         |
|                  | Libra                                                         | ry 🛛                              |                           |         |
|                  |                                                               |                                   |                           |         |
| Enable Siren     |                                                               | User ID                           | Incident                  |         |
| ✓ Alarm          | <b>~</b>                                                      |                                   |                           |         |
| Ready            |                                                               |                                   | # Samples: Run Time (hh:m | m:ss):  |

#### Appendix B Settings

The Setting window provides general network and alarm information for the Dongle and connected meter:

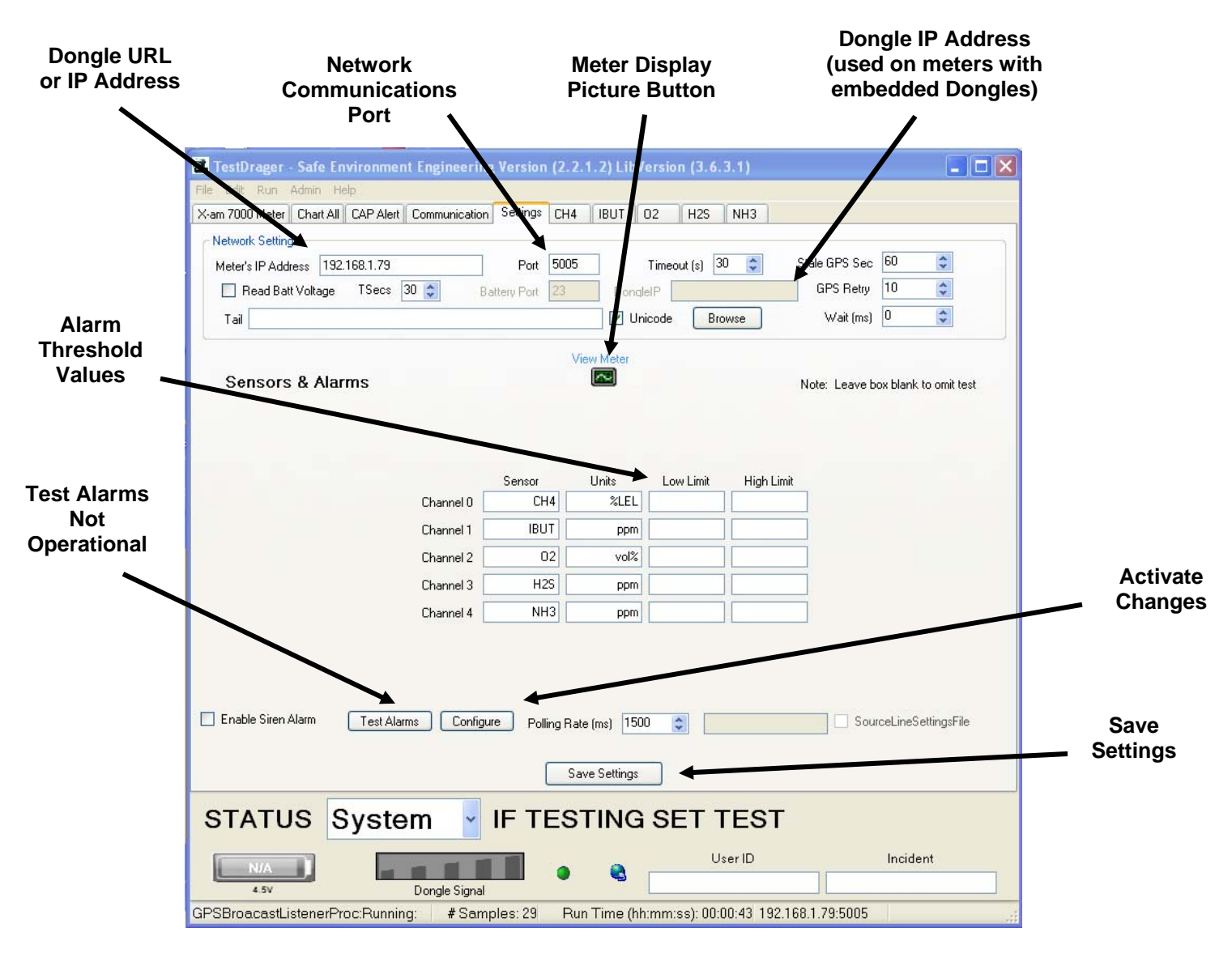

- **Dongle URL or IP Address** The Identification or Address on the Dongle case. This is also the network address of the wireless radio in the device.
- Network Communications Port A network port that allows data to be exchanged with the wireless device
- **Dongle IP Address** This feature is used for meters that have been modified to have embedded wireless Dongles as well as Ethernet connections.
- Alarm Threshold Values High and Low limits to trigger system alarms. Most substances will only have a high limit. Low Limits are provided for concentrations of substances below a desired level. For example Oxygen has a Low Limit of 19.5 and a High Limit of 23.5.
- **Test Alarms Not Operational** This feature is not in operation.
- Save Settings All display data is saved to the current open xml file.
- **Configure** Activates all changed settings.

• **Meter Display Button** – Picture representing the face of the meter allowing the system administrator greater ease of setting up what Substance alarm threshold goes in what location

| Sen 0<br>Sen 1<br>Sen 2 | 0.02     | 20EG<br>Vo12<br>Vo12 |      | OK |
|-------------------------|----------|----------------------|------|----|
| Sen 3<br>Sen 4          | -0<br>-0 | ioiou<br>Ioiou       | 1010 | UN |

#### Appendix C Logging

Logging provides some statistical information to the viewer of the raw data acquired by the application along with information on timing intervals of the data messaging.

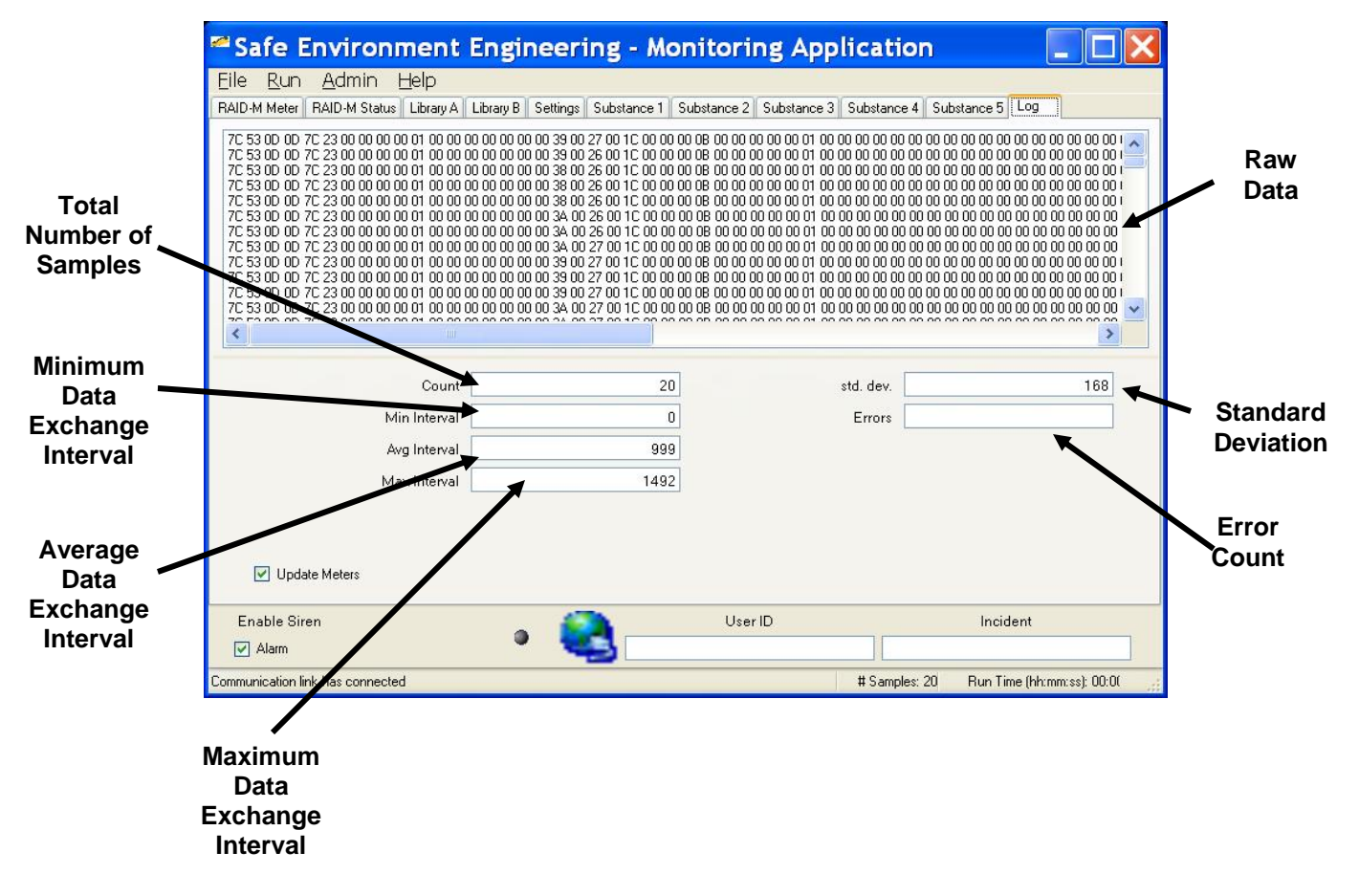

- **Total Number of Samples** The total samples taken from the meter since the start of the current wireless link. If link is lost and re-established this number will reset.
- **Min Interval** Minimum data exchange interval in milliseconds.
- Avg Interval Average data exchange interval in milliseconds.
- Max Interval Maximum data exchange interval in milliseconds.
- Errors Error count number.
- **Std. dev.** Standard deviation.
- Raw Data The raw data received by the application.

#### Appendix D Creating a New Meter File From an Existing Meter

This step involves opening an existing file, making the changes necessary then saving it as a different name.

1) Double Click the icon of the instrument you want to modify. If you are using the short cuts data is already preloaded otherwise select File and Open to select a template you will use to modify.

| 🕸 SEE iTX wifi - Safe Environment Enginee     | ring Version (2.0.1.0) LibV   | ersion (3.4.3.76)  |               |                                    |
|-----------------------------------------------|-------------------------------|--------------------|---------------|------------------------------------|
| <u>File Edit Run A</u> dmin <u>H</u> elp      |                               |                    |               |                                    |
| iTX Meter Chart All CAP Alert Communication S | ettings LEL 02 CO             | H2S                |               |                                    |
| Network Settings                              |                               |                    |               |                                    |
| Meter's IP Admess 192.168.3.117               | Port 8023                     | Fimeout (s) 🛛 60 😂 | Stale GPS Sec | 60                                 |
| 🖌 Read Bat Voltage 🛛 TSecs 30 📚               | Battery Port 23               |                    | GPS Retry     | 40 🗘                               |
| Tail                                          | Unic                          | code Browse        | Wait (ms)     | 0                                  |
|                                               |                               |                    |               |                                    |
|                                               | View N                        | leter              |               |                                    |
| Sensors & Alarms                              |                               |                    |               | Note: Leave box blank to omit test |
|                                               |                               |                    |               |                                    |
|                                               | Label                         | Low Limit          |               | High Limit                         |
|                                               |                               |                    |               | 10                                 |
| Sensor 1                                      | LEL 💙                         |                    |               | 10                                 |
|                                               |                               |                    | 19.5          | 22.5                               |
| Sensor 2                                      | 02                            |                    | 13.5          | 23.3                               |
|                                               |                               |                    |               |                                    |
| Sensor 3                                      | NUNE                          |                    |               |                                    |
|                                               | NONE                          |                    |               |                                    |
| Sensor 4                                      | INUNE                         |                    |               |                                    |
| Course F                                      | CO                            |                    |               | 35                                 |
| Sensor S                                      |                               | L                  |               |                                    |
| Sensor 6                                      | H2S                           |                    |               | 10                                 |
|                                               |                               |                    |               |                                    |
|                                               |                               |                    |               |                                    |
| Enable Siren Alarm Test Alarms Con            | figure Polling Rate (ms) 1500 | \$                 |               |                                    |
|                                               |                               |                    |               |                                    |
|                                               | Save S                        | ettings            |               |                                    |
|                                               |                               | User               | ID            | Incident                           |
| 4.5V Donde                                    | Signal                        |                    |               | EIS_CAP 001                        |
| Background work finished, manual start.       | - gra                         | #Samples:          | Run Time (    | hh:mm:ss): 192.168.3.117:8023      |

2) Open the Setting Tab as described in Appendix A and B.

3) Make the necessary changes.

For this example we will change the setting for a Dongle using local WiFi to a connection using Ethernet or a cell card.

- 1) Change the Meters IP Address to the appropriate address provided to you by your Lifeline Agent.
- 2) Change Port Number
- 3) Change the Battery Port Number

| 😵 SEE iTX wifi - Safe Environment Engineering Version (2.0.1.0) LibVersion | (3.4.3.76)                                |                 |  |  |  |  |  |
|----------------------------------------------------------------------------|-------------------------------------------|-----------------|--|--|--|--|--|
| <u>Eile Edit Run Admin Help</u>                                            |                                           |                 |  |  |  |  |  |
| iTX Meter Chart All CAP Alert Communication Settings LEL 02 CO H2S         |                                           |                 |  |  |  |  |  |
| Network Settings                                                           |                                           |                 |  |  |  |  |  |
| Meter's IP Address 1aware.safeenv2.com Port 9014 Timeout (                 | (s) 60 😂 Stale GPS Sec 60 🗘               |                 |  |  |  |  |  |
| Read Bat Voltage TSecs 30 😂 Battery Port 10014                             | GPS Retry 40                              |                 |  |  |  |  |  |
| Tail 🛛 🗹 Unicode                                                           | Browse Wait (ms) 0                        |                 |  |  |  |  |  |
| View Meter                                                                 | Note: Leave box blan                      | ik to omit test |  |  |  |  |  |
|                                                                            |                                           |                 |  |  |  |  |  |
| Label                                                                      | Low Limit High Limit                      |                 |  |  |  |  |  |
| Sensor 1                                                                   |                                           | 10              |  |  |  |  |  |
| Sensor 2                                                                   | 19.5                                      | 23.5            |  |  |  |  |  |
| Sensor 3 NONE 🗸                                                            |                                           |                 |  |  |  |  |  |
| Sensor 4 NONE 💌                                                            |                                           |                 |  |  |  |  |  |
| Sensor 5 🗾 💌                                                               |                                           | 35              |  |  |  |  |  |
| Sensor 6                                                                   |                                           | 10              |  |  |  |  |  |
| ✓ Enable Siren Alarm Test Alarms Configure Polling Rate (ms) 1500 🛟        |                                           |                 |  |  |  |  |  |
| Save Settings                                                              |                                           |                 |  |  |  |  |  |
|                                                                            | User ID Incider                           | nt              |  |  |  |  |  |
| 4.5v Dongle Signal                                                         |                                           | EIS_CAP 001     |  |  |  |  |  |
| Background work finished, manual start.                                    | # Samples: Run Time (hh:mm:ss) : 192.168. | .3.117:8023     |  |  |  |  |  |

Note the changes made in the Network Settings section

4) Select File then Save As

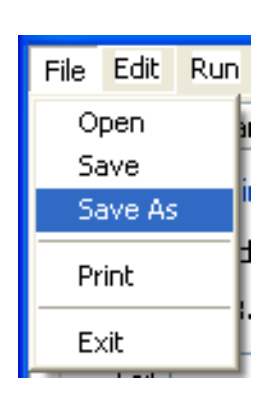

5) Create a new File name and then Save

| Save As                           |                                                                                                    | ? 🛛                                                                                                    |
|-----------------------------------|----------------------------------------------------------------------------------------------------|----------------------------------------------------------------------------------------------------|
| Savejn:                           | 😂 SafeEnv IndSci ITX6 Monitor                                                                                                    | 🖌 🔇 🌶 📂 🛄-                                                                                                    |
| Recent<br>Desktop<br>My Documents | <ul> <li>2AWARE_iTX.xml</li> <li>CAP Alert.xml</li> <li>CAPAlert.xml</li> <li>CAPAlert.xml</li> <li>LACRM7_117_iTX.xml</li> <li>LASD 140.xml</li> <li>LASDHM 1 140.xml</li> <li>LASDHM 1 141.xml</li> <li>LASDHM 1 143.xml</li> <li>LASDHM 141.xml</li> <li>LASDHM 141.xml</li> <li>LASDHM 141.xml</li> <li>LASDHM 143.xml</li> <li>LASDHM 143.xml</li> <li>Quantas.xml</li> </ul> | <ul> <li>SafeEnvMonitor.xml</li> <li>SEE iTX wifi.xml</li> <li>SEE iTX.xml</li> <li>SEE iTX.segpsmp.xml</li> <li>Sffditx.xml</li> <li>Squad105_1HAZMAT_iTX150.xml</li> <li>Squad105_2HAZMAT_iTX150.xml</li> <li>Squad129_1HAZMAT_iTX200.xml</li> <li>Squad129_2HAZMAT_iTX200.xml</li> <li>Squad851_iTX_100.xml</li> <li>Squad851_iTX_100_WiFi 3 gas.xml</li> <li>Squad851_iTX_100_WiFi.xml</li> </ul> |
| Mu Network                        | File <u>name:</u> Save as tune: MML Files (* urs)                                                                                                    | Save                                                                                                    |
| My Network                        | AME Files ( .XMI)                                                                                                    |                                                                                                    |

#### Appendix E Using a Single Meter Without a Gateway

With specially programmed Dongles it is possible to connect to a Lifeline system Dongle (and thus a single meter) without using a Gateway by reconfiguring the wireless radio in a laptop. This is done by setting your wireless connection to ad hoc mode on the appropriate settings. The exact procedure will vary depending on the wireless network hardware and client software on your laptop, but it should be similar to the following steps shown using the built-in Windows Zero Configuration utility.

1) Go to the Control Panel and open Network Connections. Then right click on Wireless Network Connections and select Properties.

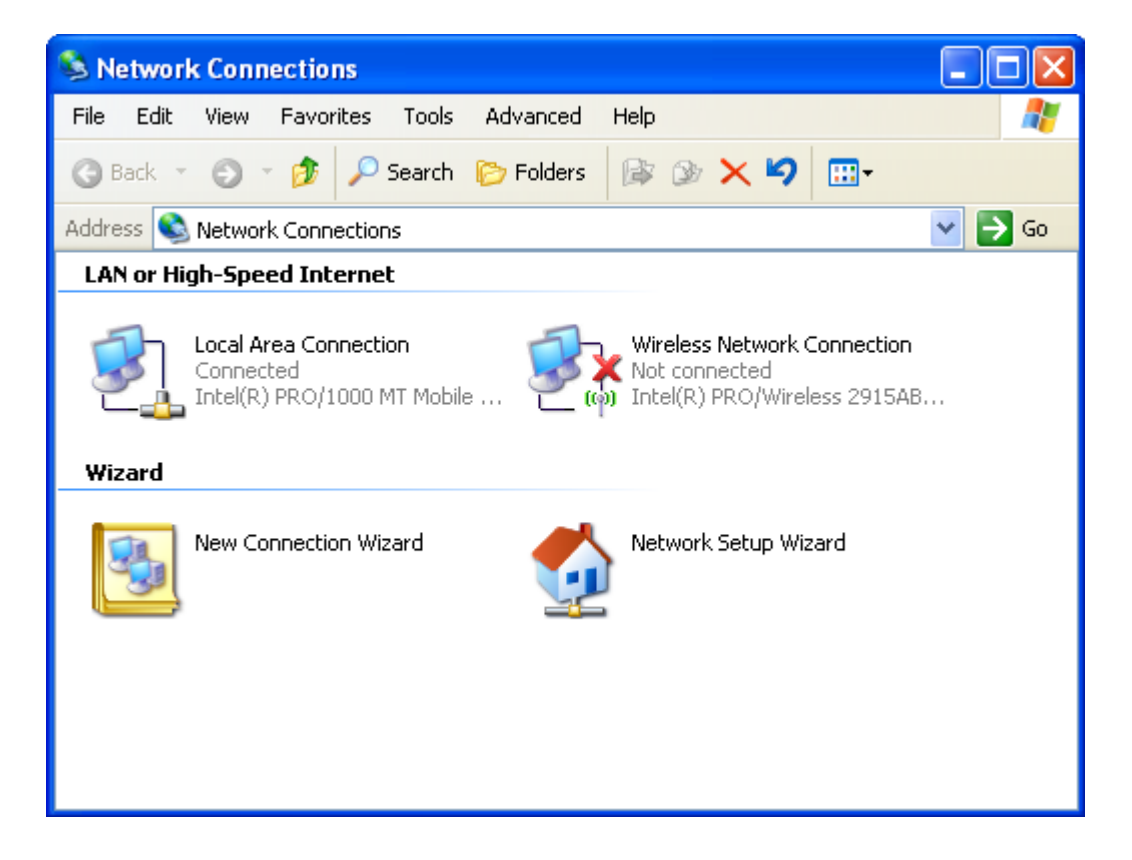

2) Click on the Wireless Networks tab at the top of the screen. Be sure that the "Use Windows to configure my wireless network settings" box is checked.

| Box should be checked      |                                                                                                    |
|----------------------------|----------------------------------------------------------------------------------------------------|
| Click to add a new network | General Wireless Network Advanced  General Wireless Networks Advanced  Connect to configure my wireless network settings  Available networks:  To connect to, disconnect from, or find out more information about wireless networks in range, click the button below.  View Wireless Networks  Preferred networks:  Automatically connect to available networks in the order listed below:  Karl_aes (Automatic)  Karl_aes2 (Automatic)  Karl_aes3 (Automatic)  Add  Remove Properties  Learn about setting up wireless network  OK Cancel |

3) Click on Add under the list of Preferred Networks and configure as shown.

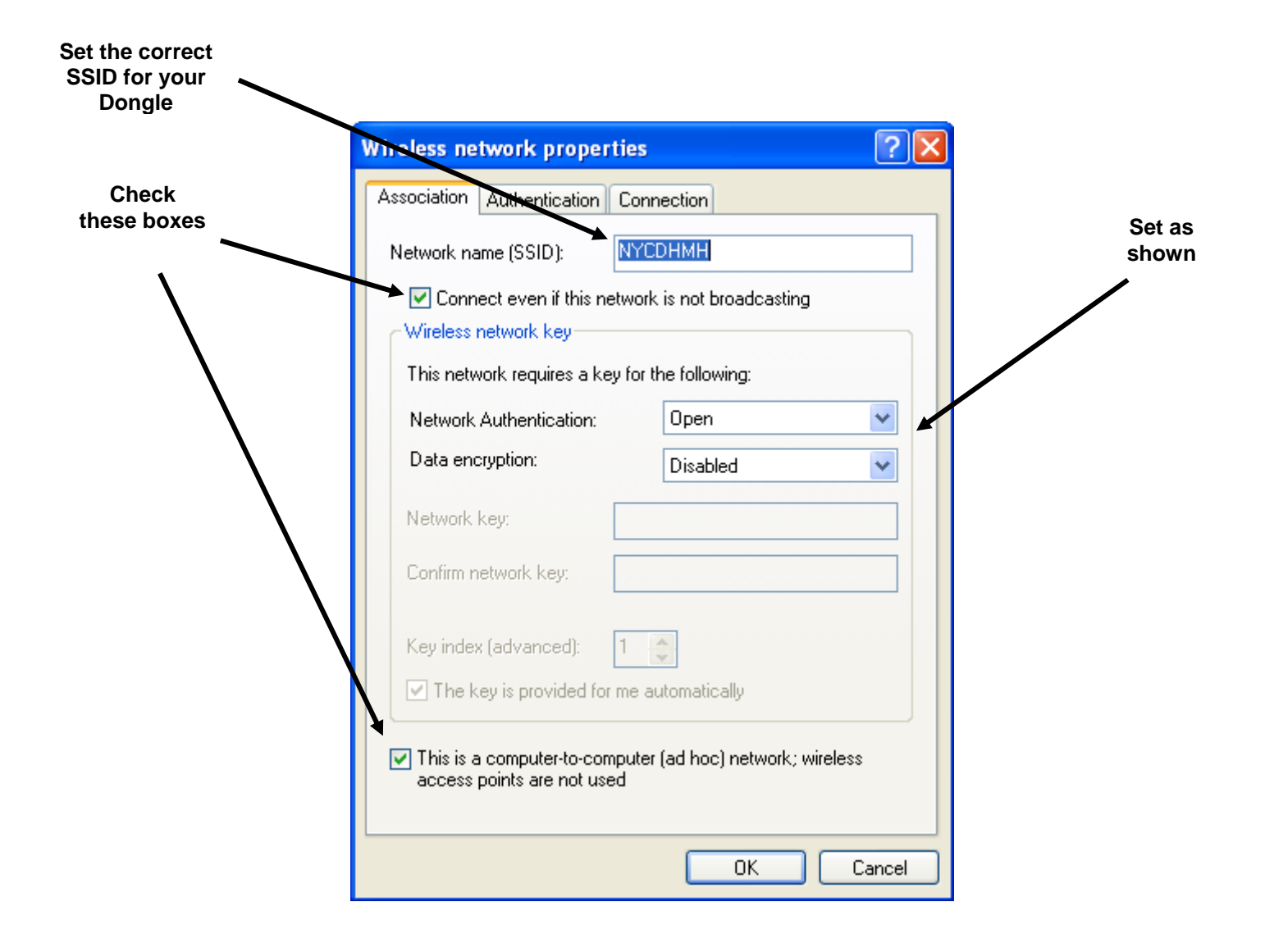

4) Under the Connection tab be sure that the "Connect when this network is in range" box is checked. Now click on the OK button. If you get a warning about using an unsecured network click "Continue Anyway".

| Wireless network properties                                                                                                    | <b>?</b> × |
|----------------------------------------------------------------------------------------------------|------------|
| Association Authentication Connection Automatic connection Whenever this network is detected, Windows can connect to it automatically. Connect when this network is in range |            |
|                                                                                                    |            |
|                                                                                                    |            |
|                                                                                                    |            |
| OK Ca                                                                                                    | ancel      |

5) Now, return to the Wireless Network Connection Properties box and select the General tab. For ad hoc connections the wireless radio generally needs to be manually set to a specific channel matching the device or computer to which you are connecting. Here we will configure the radio to channel 3 under the B/G settings (the settings programmed on your specific Dongle may be different). Click on the configure button next to your wireless card.

| 🕹 Wireless Network Connection Properties 🛛 🔹 🔀                                                                                                    |  |  |  |  |  |  |
|----------------------------------------------------------------------------------------------------|--|--|--|--|--|--|
| General Wireless Networks Advanced                                                                                                    |  |  |  |  |  |  |
| Connect using:                                                                                                    |  |  |  |  |  |  |
| Intel(R) PRO/Wireless 2915ABG Net Configure                                                                                                    |  |  |  |  |  |  |
| This connection uses the following items:                                                                                                    |  |  |  |  |  |  |
| AEGIS Protocol (IEEE 802.1x) v3.4.9.0      Image: WLAN Transport      Image: Thermet Protocol (TCP/IP)      Image: Thermet Protocol (TCP/IP)                                                         |  |  |  |  |  |  |
|                                                                                                    |  |  |  |  |  |  |
| Install Uninstall Properties                                                                                                    |  |  |  |  |  |  |
| Install Uninstall Properties Description Transmission Control Protocol/Internet Protocol. The default wide area network protocol that provides communication across diverse interconnected networks. |  |  |  |  |  |  |
| <ul> <li>Show icon in notification area when connected</li> <li>Notify me when this connection has limited or no connectivity</li> </ul>                                                             |  |  |  |  |  |  |
| OK Cancel                                                                                                    |  |  |  |  |  |  |

6) Set the ad hoc or general radio settings to be B/G channel 3 and click the OK button. You may not have separate settings for your ad hoc connections on your wireless adapter so you might have to manually set the radio to the correct band and channel.

| tel(R) PRO/Wireless 2915/<br>General Advanced Driver Br                                 | ABG Network Connection ? 🗙                                                                    |
|-----------------------------------------------------------------------------------------|-----------------------------------------------------------------------------------------------|
| int <sub>e</sub> l,                                                                     |                                                                                               |
| The following propertie<br>adapter. Click the prop<br>and select a new value            | es are available for this network<br>perty you want to change on the left<br>le on the right. |
| Property:                                                                               | Value:                                                                                        |
| Ad Hoc Channel<br>Intel Throughput Enhance<br>Mixed mode protection<br>Power Management | © 802.11b/g 3 ▼<br>© 802.11a 36 ▼                                                             |
| Description:                                                                            |                                                                                               |
| Band and Channel selection fo                                                           | or Ad Hoc networks.                                                                           |
| Hardware Version:<br>MAC Address:                                                       | 1.0.15<br>00:13:CE:8A:D2:32                                                                   |
|                                                                                         | OK Cancel                                                                                     |

7) Because we are not connecting to an access point, we will also need to set the network connection to a static IP address in the same network domain as the Dongle. In this example we will be using 192.168.15.2 for the laptop address.

Again on the General tab of the Wireless Network Connection Properties box find the line in the center window for Internet Protocol (TCP/IP), double click it and configure it as shown, then click OK.

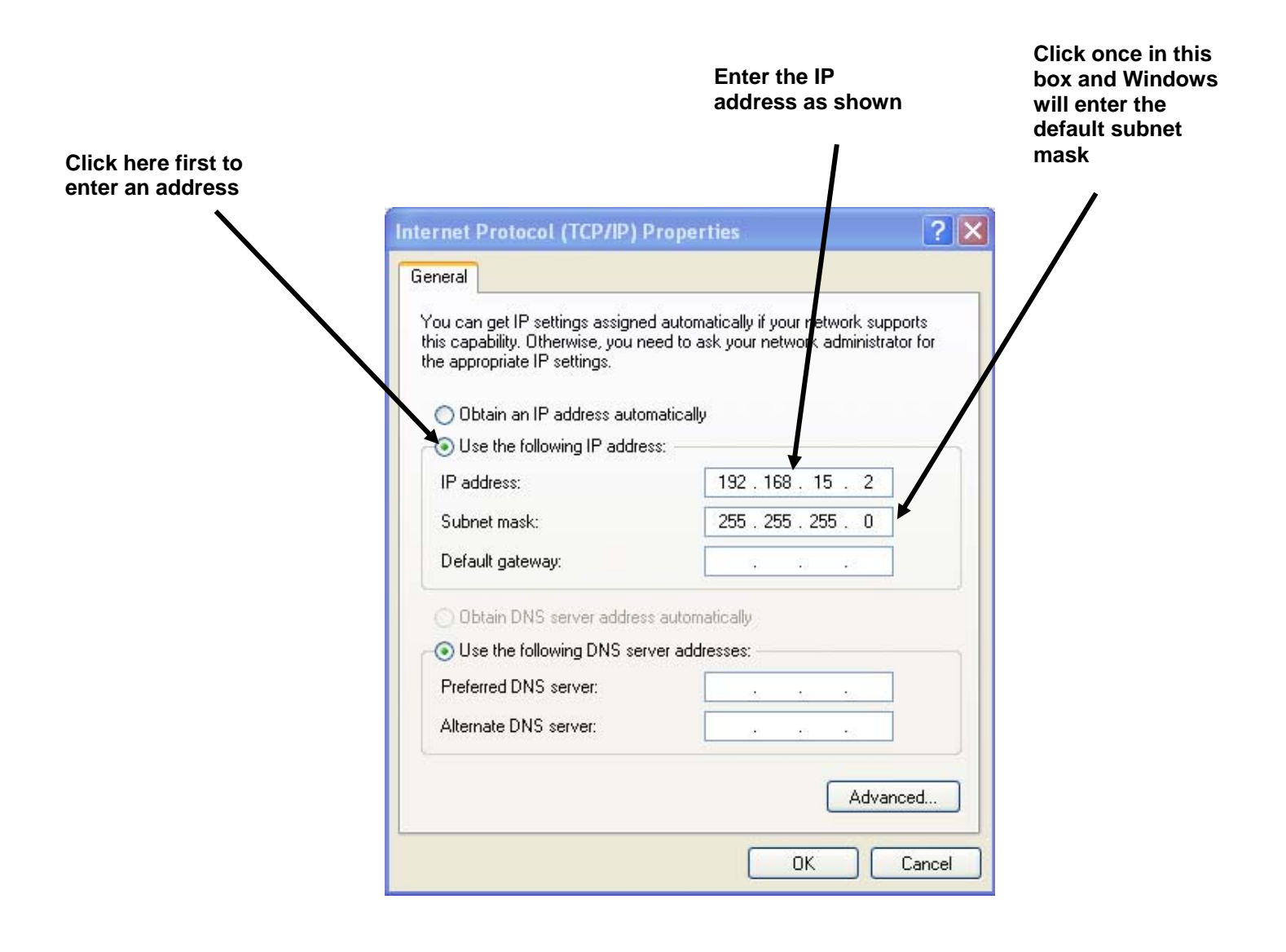

8) Finally, return to the Network Connections window we started with in step 1, right click again on the wireless connection, but this time select "View available wireless networks". Ensure that your meter Dongle is turned on. The Wireless Network Connection display will open. The connection you have just made should display as Connected, or if not double click on the correct connection.

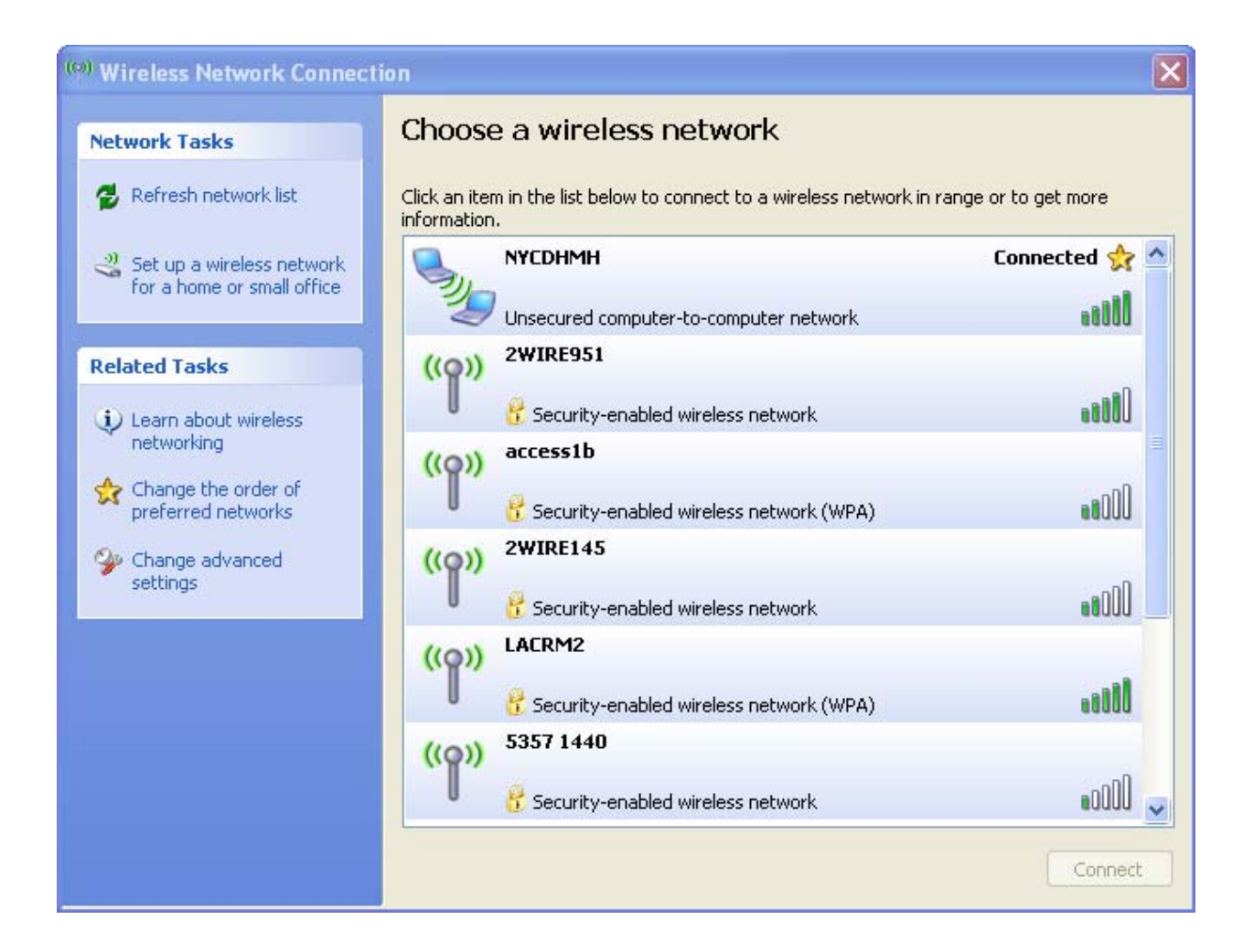

#### Appendix F USB Serial Connection

#### Installation of USB Drivers for Meter Applications

To access data from a Meter via a LINC USB interface, an FTDI USB driver must be installed on the PC that is to run the Meter Application. The driver components are located in the zip file named "CDM20802 WHQL Certified.zip"

For detailed installation instructions, please reference the section of this appendix at Page 43 entitled "FTDI Drivers Installation guide for Windows XP" (Document Reference No. FT\_000093 - Version 1.0 - Issue Date: 2008-09-23) incorporated by this reference.

#### **Operation of the USB/Serial connection:**

Current meter applications now have a Meter and Connection Settings selection that can be applied to LINC operation. Checking this selection will bring up 2 tabs one is the Settings tab which is the same threshold setting section as prior version with the TCP/IP section removed. These setting can now be found in the Data Input Settings tab.

| 1 Meter Chart All CAP A                                                                                                    | ler Data Input 1                                                                                                    | Settings Meter Se               | ettings Log R                              | atemeter                            |              |                   |               |
|----------------------------------------------------------------------------------------------------|----------------------------------------------------------------------------------------------------|---------------------------------|--------------------------------------------|-------------------------------------|--------------|-------------------|---------------|
| Meter's IP Address                                                                                                    | Port                                                                                                    | IP Timeout (s)                  | Polling Rate (ms)                          | Stagger Ch                          | 1D Wait (ms) | Group Identifica  | tion          |
| XXX.XXX.XXX                                                                                                    | 8023                                                                                                    | 30 🗘                            | 1000 🗘                                     | 0                                   |              |                   |               |
| Separate LINC IP                                                                                                    | Battery Port                                                                                                    | Battery Timeout<br>30 🗘         | Read Batt Vo                               | kage                                |              | SourceLineSet     | tingsFile     |
| /intual Communications Set                                                                                                    | lings                                                                                                    |                                 |                                            |                                     |              |                   |               |
|                                                                                                    | And the second second se |                                 |                                            |                                     |              |                   |               |
| Yort Baud                                                                                                    | Parity                                                                                                    | Databits                        | Stopbits                                   | FlowControl                         | ByteCountT   | hreshold          |               |
| Com10 9600<br>Use Serial Direct Use I Serial Direct Visibility and End of Record Hide (run as task icon)                                                                                                    | Parity<br>none v<br>t Connection<br>HideNow                                                                                                    | Databits<br>8 v<br>1. Not WiFi. | Stopbits<br>1 V<br>Note: ReadB<br>Ta<br>Ta | FlowControl<br>None<br>CattVoltage? | ByteCountT   | hreshold<br>V RTS | DTR<br>Browse |
| Com10 S600  Com10 S600 Com10 S600 Com10 S600 Com10 S600 Com10 S600 Com10 Com10 | Paily<br>none v<br>t Connection<br>HideNow                                                                                                    | Databits<br>8 v<br>1. Not WiFi. | Stopbits 1 Note: ReadE                     | FlowControl<br>None                 | ByteCountT   | hreshold<br>V RTS | DTR<br>Browse |
| Com10 9600 Visibility and End of Record Visibility and End of Record Overland Comparison of the cond Switch, note Default Visibility and Save Settings Configure                                                                                                    | Parity<br>none v<br>ct Connection<br>HideNow<br>e: use default                                                                                                    | Databits<br>8 v                 | Stopbits 1 Note: ReadE                     | FlowControl<br>None                 | ByteCountT   | hreshold<br>RTS   | Browce        |
| Com10 9600 Visibility and End of Record Use Serial Direct Visibility and End of Record Comparison of the cond Switch, note Default Visibility and End of Record Switch, note Default Visibility and End of Record Switch, note Default Visibility and  | Paily<br>none v<br>tt Connection<br>HideNow<br>E use default                                                                                                    | Databits<br>8 V<br>n. Not WiFi. | Stopbits                                   | FlowControl<br>None                 | TEST         | hreshold<br>RTS   | Browce        |

The Data Input Setting tab has both the TCP/IP settings and serial settings along with a check mark to toggle between serial or WiFi. For the serial connection you will have to know what the virtual com port is (covered in the attached document). These setting should only need to be set once per instrument. It is suggested that 2 configurations are saved one as WiFi and the other as serial. The user can select the one needed.

#### Serial Settings:

| Make   | Model | Baud | Parity | Bits | Stop | Flow Control |
|--------|-------|------|--------|------|------|--------------|
| Ludlum | 2241  | 9600 | Ν      | 8    | 1    | Ν            |
| Ludlum | 2360  | 2400 | Ν      | 8    | 1    | Ν            |

Please note that the battery and signal strength data is not available though the USB connection because the application is directly connected to the instrument and not to the LINC.

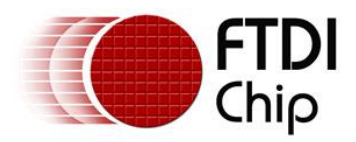

# **Future Technology Devices International Ltd**

# Application Note AN\_104

# FTDI Drivers Installation guide for Windows XP

Document Reference No. FT\_000093 Version 1.0 Issue Date: 2008-09-23

Future Technology Devices International Ltd (FTDI) 373 Scotland Street, Glasgow G5 8QB United Kingdom Tel.: +44 (0) 141 429 2777 Fax: + 44 (0) 141 429 2758

E-Mail (Support): <a href="mailto:support1@ftdichip.com">support1@ftdichip.com</a> Web: <a href="http://www.ftdichip.com">http://www.ftdichip.com</a>

Neither the whole nor any part of the information contained in, or the product described in this manual, may be adapted or reproduced in any material or electronic form without the prior written consent of the copyright holder. This product and its documentation are supplied on an as-is basis and no warranty as to their suitability for any particular purpose is either made or implied. Future Technology Devices International Ltd will not accept any claim for damages in any medical appliance, device or system in which the failure of the product might reasonably be expected to result in personal injury. This document provides preliminary information that may be subject to change without notice. No freedom to use patents or other intellectual property rights is implied by the publication of this document. Future Technology Devices International Ltd, 373 Scotland Street, Glasgow G5 8QB United Kingdom. Scotland Registered Number: SC136640

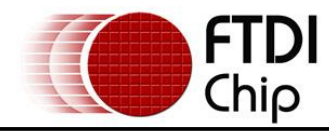

#### Table of Contents

| 1   | Introduction                                                    | 4  |
|-----|-----------------------------------------------------------------|----|
| 2   | Installing CDM Drivers                                          | 5  |
| 2.′ | 1 Installing Via The Found New Hardware Wizard                  | 5  |
| 2.2 | 2 Installing Using DPInst                                       | 13 |
| 2.3 | 3 Installing From Windows Update                                | 14 |
| 3   | Uninstalling CDM Drivers                                        | 15 |
| 4   | Troubleshooting                                                 | 16 |
| 4.  | 1 Windows XP Cannot Find Drivers For My Device                  | 16 |
| 4.2 | 2 Windows XP Forces A Reboot After Installing a Device          | 16 |
| 4.: | 3 Driver Installation Fails And Windows XP Gives Error Code 10  | 16 |
| 4.4 | 4 Windows XP Displays An Error And Then Terminates Installation | 16 |
| 5   | Contact Information                                             | 18 |
| Арр | pendix A – Revision History                                     | 19 |

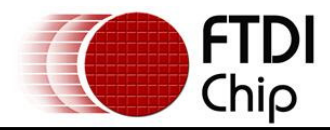

## List of Figures

| Figure 2.1  | . 5 |
|-------------|-----|
| Figure 2.2  | . 6 |
| Figure 2.3  | . 6 |
| Figure 2.4  | . 7 |
| Figure 2.5  | . 7 |
| Figure 2.6  | . 8 |
| Figure 2.7  | . 8 |
| Figure 2.8  | . 9 |
| Figure 2.9  | . 9 |
| Figure 2.10 | 10  |
| Figure 2.11 | 10  |
| Figure 2.12 | 11  |
| Figure 2.13 | 11  |
| Figure 2.14 | 12  |
| Figure 4.1  | 17  |
|             |     |

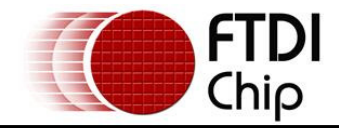

## Acronyms and Abbreviations

| Terms | Description                                                                              |
|-------|------------------------------------------------------------------------------------------|
| CDM   | Combined Driver Model. FTDI's Windows driver that supports both D2XX and VCP interfaces. |
| VCP   | Virtual COM Port. Emulation of a legacy RS232 COM port.                                  |

Table 1.1 Acronyms and Abbreviations

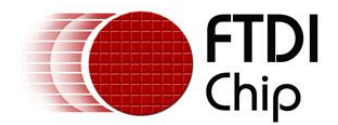

#### 1 Introduction

This document is intended to guide the reader through the process of installing FTDI's combined driver model (CDM) driver for the Microsoft Windows XP operating system. The CDM driver provides access to both virtual COM port (VCP) and FTDI's proprietary "direct" (D2XX) interfaces.

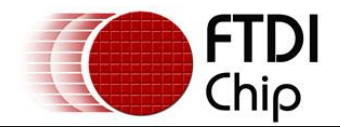

#### 2 Installing CDM Drivers

#### 2.1 Installing Via The Found New Hardware Wizard

To install CDM drivers for an FTDI device under Windows XP, follow the instructions below:

- If a device of the same type has been installed on your machine before and the drivers that are about to be installed are different from those installed already, the original drivers need to be uninstalled. Please refer to the <u>Uninstalling CDM Drivers</u> section of this document for further details of this procedure.
- Download the latest available CDM drivers from the <u>FTDI web site</u> and unzip them to a location on your PC.
- If you are running Windows XP or Windows XP SP 1, temporarily disconnect your PC from the Internet. This can be done by either removing the network cable from your PC or by disabling your network card by going to the "Control Panel/Network and Dial-Up Connections", right-clicking on the appropriate connection and selecting "Disable" from the menu. The connection can be re-enabled after the installation is complete. This is not necessary under Windows XP SP 2 if configured to ask before connecting to Windows Update. Windows XP SP 2 can have the settings for Windows Update changed through "Control Panel/System" then select the "Hardware" tab and click "Windows Update".
- Connect the device to a spare USB port on your PC. If the device is based on the FT2232, the Microsoft composite device driver is automatically loaded in the background. Once the composite driver has been installed Windows Found New Hardware Wizard will launch. If there is no available Internet connection or Windows XP SP 2 is configured to ask before connecting to Windows Update, the screen shown in Figure 2.1 is displayed. Select "No, not this time" from the options available and then click "Next" to proceed with the installation. If there is an available Internet connection, Windows XP will silently connect to the Windows Update website and install any suitable driver it finds for the device in preference to the driver manually selected.

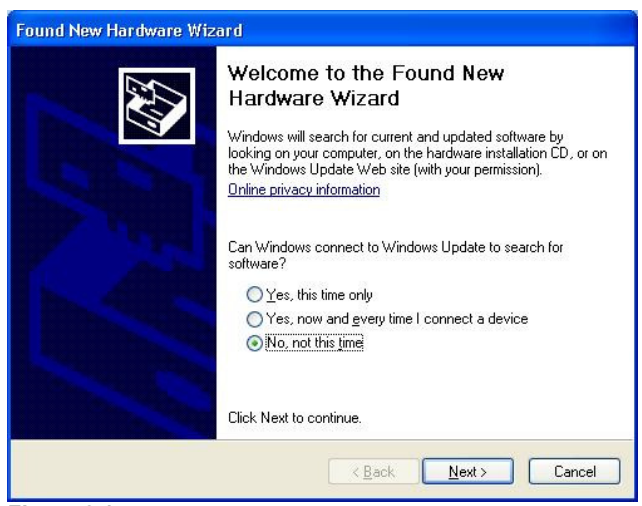

Figure 2.1

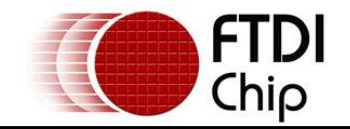

 Select "Install from a list or specific location (Advanced)" as shown in Figure 2.2 below and then click "Next".

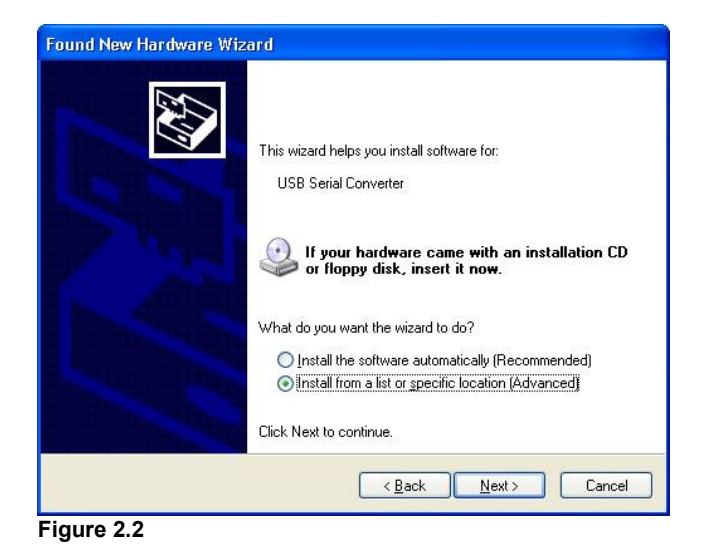

• Select "Search for the best driver in these locations" and enter the file path in the combo-box ("C:\CDM 2.02.04" in Figure 2.3 below) or browse to it by clicking the browse button. Once the file path has been entered in the box, click next to proceed.

| č. stranov stranov stranov stranov stranov stranov stranov stranov stranov stranov stranov stranov stranov stra |
|----------------------------------------------------------------------------------------------------|
| ations.                                                                                                    |
| expand the default search, which includes local<br>driver found will be installed.                              |
| y, CD-ROM)                                                                                                    |
| ch:                                                                                                    |
| Browse                                                                                                    |
| o install.                                                                                                    |
| e driver from a list. Windows does not guarante<br>match for your hardware.                                     |
|                                                                                                    |
|                                                                                                    |
|                                                                                                    |

Figure 2.3

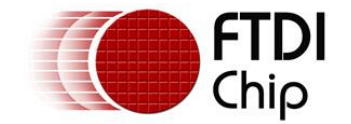

If Windows XP is configured to warn when unsigned (non-WHQL certified) drivers are about to be
installed, the message dialogue shown in Figure 2.4 will be displayed unless installing a Microsoft
WHQL certified driver. Click on "Continue Anyway" to continue with the installation. If Windows XP
is configured to ignore file signature warnings, no message will appear.

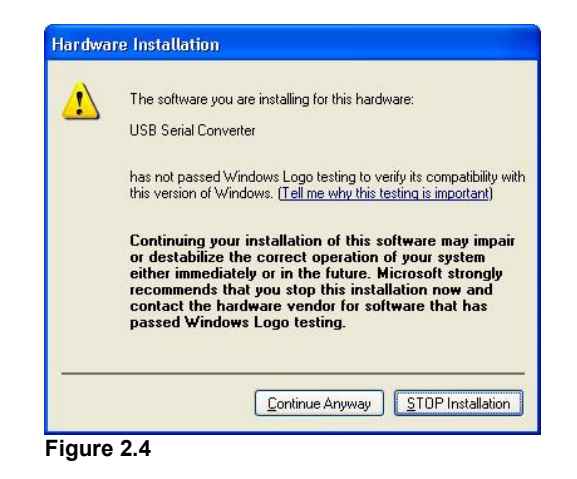

• The screen shown in Figure 2.5 will be displayed as Windows XP copies the required driver files.

| und New Ha  | rdware Wizard                |                   |            | -      |
|-------------|------------------------------|-------------------|------------|--------|
| Please wait | while the wizard ins         | talls the softwar | e          |        |
| ¢           | JSB Serial Converter         |                   |            |        |
|             | Ď                            | I                 | B          |        |
|             | ftd2xx.dll<br>To C:\WINDOWS\ | system32          |            |        |
|             |                              |                   | )          |        |
|             |                              | < <u>B</u> a      | ack Next > | Cancel |

Figure 2.5

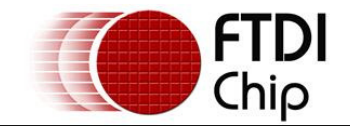

• Windows should then display a message indicating that the installation was successful (Figure 2.6). Click "Finish" to complete the installation for the first port of the device.

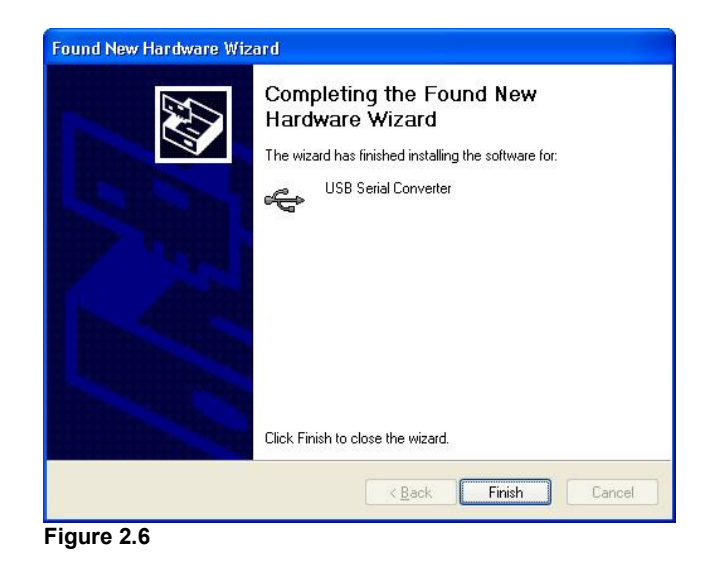

- If the device is based on the FT2232, the Found New Hardware Wizard will continue by installing the USB Serial Converter driver for the second port of the FT2232 device. The procedure for installing the second port is identical to that for installing the first port from the first screen of the Found New Hardware Wizard. This is done automatically if the driver is Microsoft WHQL certified. If the device is not based on the FT2232, the COM port emulation driver is loaded as indicated in the following steps.
- The Found New Hardware Wizard will launch automatically to install the COM port emulation drivers. As above, select "No, not this time" From the options and click "Next" to proceed with the installation (Figure 2.7).

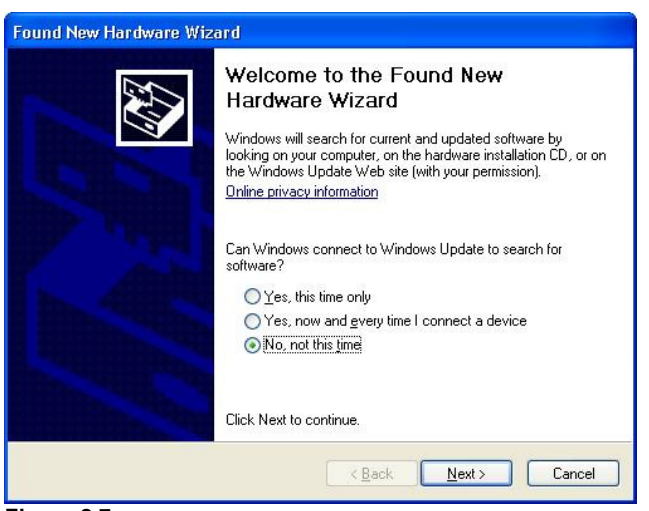

Figure 2.7

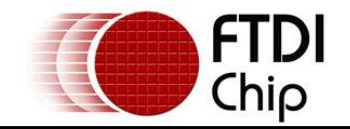

 Select "Install from a list or specific location (Advanced)" as shown in Figure 2.8 below and then click "Next".

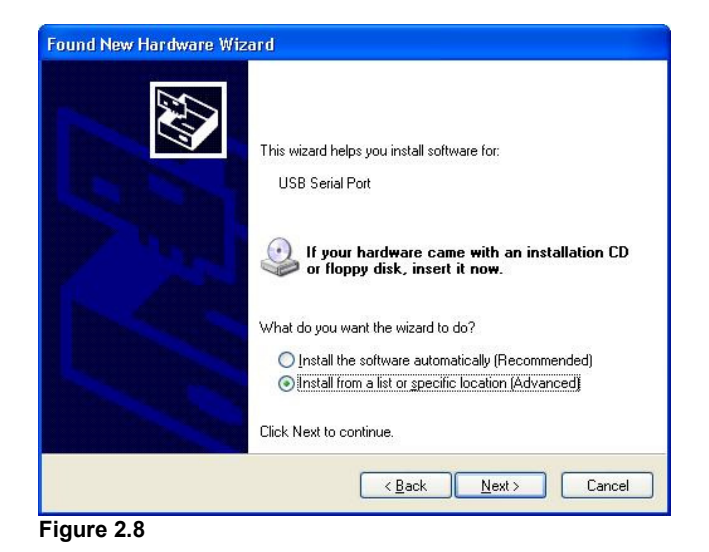

• Select "Search for the best driver in these locations" and enter the file path in the combo-box ("C:\CDM 2.02.04" in figure 2.9 below) or browse to it by clicking the browse button. Once the file path has been entered in the box, click next to proceed.

| ase choose your search                                | i and installation op                                 | itions.                                   | 100                          |
|-------------------------------------------------------|-------------------------------------------------------|-------------------------------------------|------------------------------|
| Search for the best drive                             | er in these locations.                                |                                           |                              |
| Use the check boxes be<br>paths and removable me      | low to limit or expand th<br>dia. The best driver fou | ne default search<br>and will be installe | , which includes loca<br>ed. |
| Search removable                                      | media (floppy, CD-RO                                  | M)                                        |                              |
| Include this location                                 | on in the search:                                     |                                           |                              |
| C:\CDM 2.02.04                                        |                                                       | ~                                         | Browse                       |
| O Don't search. I will choo                           | se the driver to install.                             |                                           |                              |
| Choose this option to sel<br>the driver you choose wi | ect the device driver fr<br>II be the best match for  | om a list. Windov<br>your hardware.       | ws does not guarante         |
|                                                       |                                                       |                                           |                              |
|                                                       |                                                       |                                           |                              |
|                                                       | <b>F</b> 2                                            | Davis I N                                 |                              |

Figure 2.9

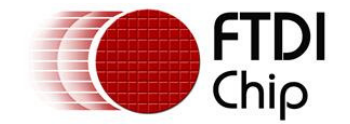

If Windows XP is configured to warn when unsigned (non-WHQL certified) drivers are about to be
installed, the message dialogue shown in Figure 2.10 will be displayed unless installing a Microsoft
WHQL certified driver. Click on "Continue Anyway" to continue with the installation. If Windows XP
is configured to ignore file signature warnings, no message will appear.

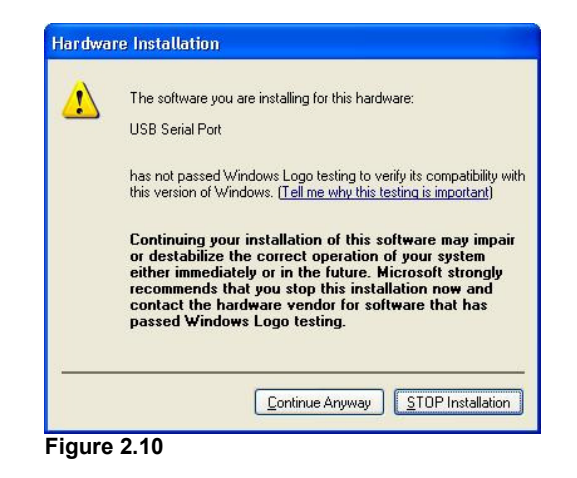

• The screen shown in Figure 2.11 will be displayed as Windows XP copies the required driver files.

| Found New Hardware Wizard                |                                     |
|------------------------------------------|-------------------------------------|
| Please wait while the wizard installs th | ne software                         |
| USB Serial Port                          |                                     |
| Ď                                        | ۵                                   |
| ftserui2.dll<br>To C:\WINDOWS\system3    | 12                                  |
|                                          | < <u>B</u> ack <u>N</u> ext> Cancel |

Figure 2.11

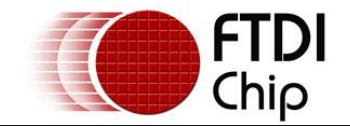

• Windows should then display a message indicating that the installation was successful (Figure 2.12). Click "Finish" to complete the installation for the first port of the device.

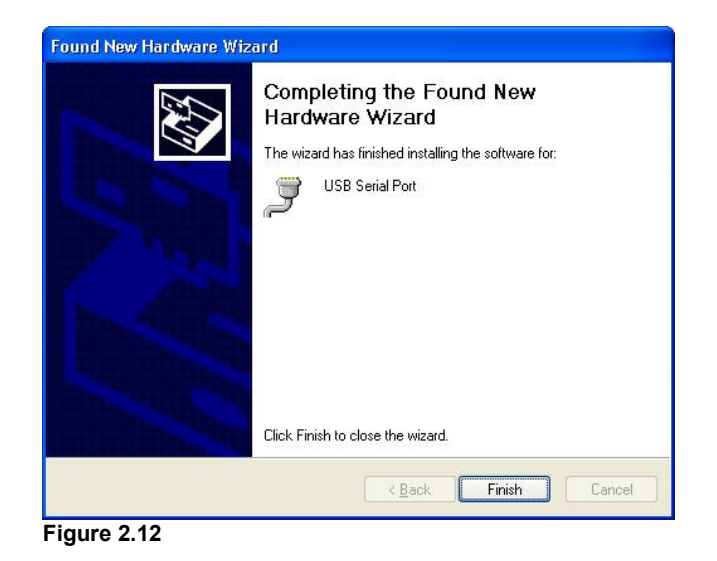

- If the device is based on the FT2232, the second port must also be installed. The procedure for installing the second port is identical to that for installing the first port from the first screen of the Found New Hardware Wizard for the USB Serial Port device. If the driver is Microsoft WHQL certified, this is done automatically.
- Open the Device Manager (located in "Control Panel/System" then select the "Hardware" tab and click "Device Manger") and select "View > Devices by Connection", the device appears as a "USB Serial Converter" with an additional COM port with the label "USB Serial Port" (Figure 2.13). If the device is based on the FT2232, two ports will be available from a composite USB device.

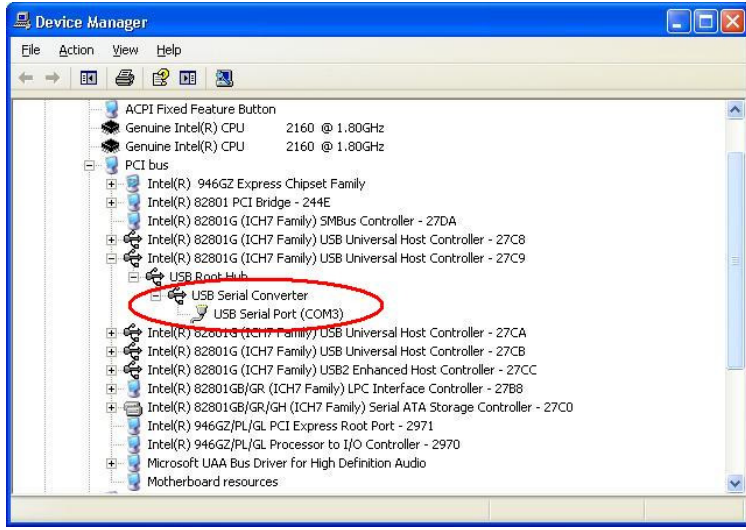

Figure 2.13

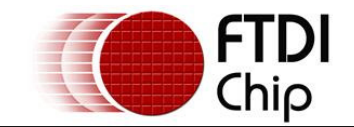

 In the case of the FT2232, port A of the FT2232 will be installed as COMX and port B will be installed as COMX+1 where COMX is the first available COM port number.

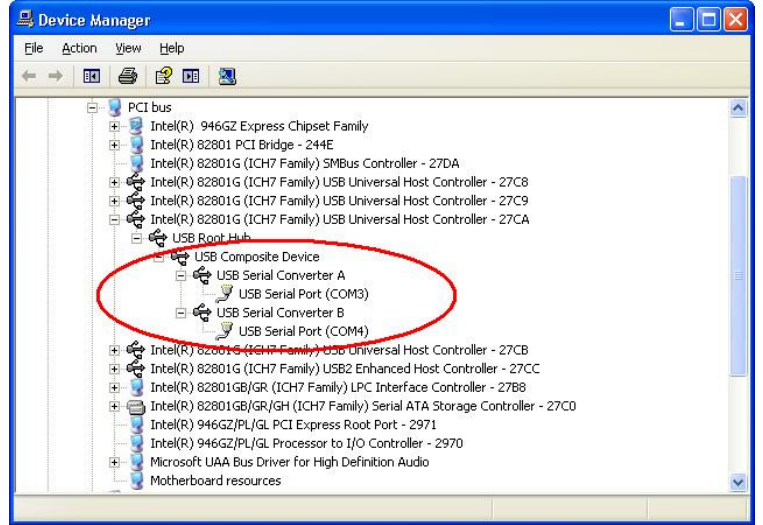

Figure 2.14

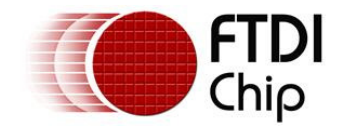

#### 2.2 Installing Using DPInst

In the case of a Microsoft WHQL certified driver package, it is possible to pre-install the driver package using the Microsoft Driver Install Frameworks (DIFx) tools. The simplest tool provided is the Driver Package Installer (DPInst). When placed in the same directory as the INF files for the driver package, simply run DPInst.exe and the certified driver package will be installed on the machine.

The current FTDI CDM driver package supports 32-bit and 64-bit systems through common INF files. DPInst has separate executables for 32-bit and 64-bit installation. This means that if a single solution is desired for 32-bit and 64-bit systems, the developer must be able to detect which version of DPInst is required for the system the driver is being installed on.

For more information on DPInst, see the FTDI Windows Driver Pre-Installation application note.

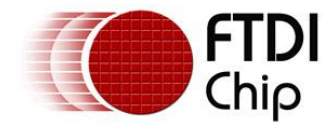

#### 2.3 Installing From Windows Update

If a certified driver is available for the target operating system, it is possible to install the driver from the Windows Update web site.

Directions to install the driver from Windows Update are very similar to those outlined in <u>2.1 Installing Via</u> <u>The New Hardware Wizard</u>, except that the "Yes, this time only" or "Yes, now and every time I connect a device" option should be selected on the first screen of the wizard when asked if Windows Update should be checked for a driver. If the wizard finds a matching driver on Windows Update, the driver will be automatically downloaded and installed for the device.

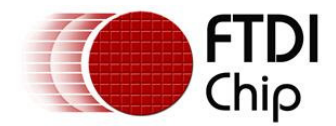

#### 3 Uninstalling CDM Drivers

FTDI no longer supply an uninstaller program as part of the driver package. Consequently, a new method for uninstalling has to be used. Devices can be removed using the Device Manager by simply right-clicking on the device and selecting "Uninstall". This will delete the associated registry entries for that device only.

Under Windows XP, driver files and OEM INF and PNF files must be removed manually or by using a custom application. OEM INF and PNF files are located in the Windows\Inf directory and can be identified by searching for a VID and PID string matching the device installed e.g. VID\_0403&PID\_6001. Once the matching OEM INF files are found (e.g. oem10.inf for FTDIBUS.INF and oem11.inf for FTDIPORT.INF), the corresponding PNF files must also be removed (e.g. oem10.pnf and oem11.pnf). Driver files are located in the Windows\System32 and Windows\System32\Drivers directories.

Some points to note about this un-installation method:

- In the case of FT2232 devices, a composite device is also installed. This can also be removed by right-clicking on the composite device in the Device Manager and selecting "Uninstall".
- If the VCP driver has been installed, the COM port driver should be removed before the bus driver. If the bus is removed first, the COM port will no longer appear in the Device Manager.
- If the driver files are deleted while other installed devices still require them those devices will not work correctly. This can be fixed by right clicking the device and selecting "Reinstall Driver" which will replace the missing files.
- If a device to be uninstalled is not connected to the PC, the device can still be removed by setting the device manager to show phantom devices. This can also allow a virtual COM port to be uninstalled if the bus layer has been removed first. Instructions on how to display phantom devices are given in the <u>Advanced Driver Options application note</u>.

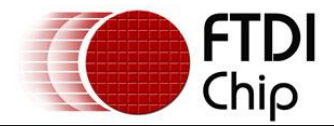

#### 4 Troubleshooting

#### 4.1 Windows XP Cannot Find Drivers For My Device

This error can occur if the VID and PID programmed into the device EEPROM do not match those listed in the INF files for the driver. The VID and PID programmed into the device EEPROM may be found by using the USBView utility from the FTDI web site. These can then be checked against the VID and PID entries in the driver INF files. If they do not match, that driver cannot be installed for that device without either reprogramming the device EEPROM or modifying the list of VID and PID numbers in the INF files.

Please note that only your own company VID and PID or FTDI's VID (0x0403) and FTDI PID issued for use by your company should be used in the EEPROM and INF/INI files.

End customers should obtain modified drivers from the OEM of the device, and not necessarily edit the files themselves.

#### 4.2 Windows XP Forces A Reboot After Installing a Device

This problem can occur if an application is accessing a file while the New Hardware Wizard is trying to copy it. This usually occurs with the FTD2XX.DLL file. Selecting not to restart the computer then unplugging and re-plugging the device may allow the device to function properly without restarting. Restarting the machine will allow the device to work correctly.

#### 4.3 Driver Installation Fails And Windows XP Gives Error Code 10

Windows error code 10 indicates a hardware error or failed driver installation. This error may appear if a device has insufficient power to operate correctly (e.g. plugged into a bus powered hub with other devices), or may indicate a more serious hardware problem. Also, it may be indicative of USB root hub drivers being incorrectly installed.

Please refer to the example schematics on the FTDI web site for standard device configurations. If the error persists, please contact the FTDI support department.

#### 4.4 Windows XP Displays An Error And Then Terminates Installation

If the following screen is displayed with this message, Windows XP has been configured to block the installation of any drivers that are not WHQL certified.

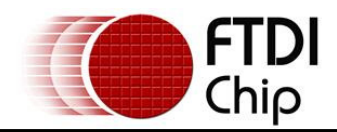

| X | The software you are installing for this hardware:                                                                                            |
|---|----------------------------------------------------------------------------------------------------|
|   | USB Serial Converter                                                                                                    |
|   | has not passed Windows Logo testing to verify its compatibility<br>with this version of Windows. ( <u>Tell me why this testing is importa</u> |
|   | This hardware will not be installed. Contact your system<br>administrator.                                                                    |
|   |                                                                                                    |
|   |                                                                                                    |

Figure 4.1

Two options are available to successfully install the device. Either a certified version of the driver can be installed (if available) or the driver signing options can be changed to either warn or ignore to allow the installation to complete.

To change the current driver signing setting, go to "Control Panel\System", click on the "Hardware" tab and then click "Driver Signing". The desired signing option may then be selected.

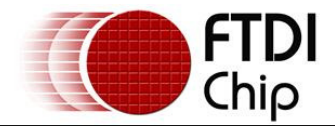

#### 5 Contact Information

#### Head Office - Glasgow, UK

Future Technology Devices International Limited 373 Scotland Street Glasgow G5 8QB United Kingdom Tel: +44 (0) 141 429 2777 Fax: +44 (0) 141 429 2758 E-Mail (Sales): <u>sales1@ftdichip.com</u> E-Mail (Support): <u>support1@ftdichip.com</u> E-Mail (General Enquiries): <u>admin1@ftdichip.com</u> Web Site URL: <u>http://www.ftdichip.com</u> Web Shop URL: <u>http://apple.clickandbuild.com/cnb/shop/ftdichip</u>

#### Branch Office - Taiwan

Future Technology Devices International Limited (Taiwan) 4F, No 16-1, Sec. 6 Mincyuan East Road Neihu District Taipei 114 Taiwan, R.O.C. Tel: +886 2 8791 3570 Fax: +886 2 8791 3576 E-Mail (Sales): <u>tw.sales1@ftdichip.com</u> E-Mail (Support): <u>tw.support1@ftdichip.com</u> E-Mail (General Enquiries): <u>tw.admin1@ftdichip.com</u> Web Site URL: <u>http://www.ftdichip.com</u>

#### Branch Office - Hillsboro, Oregon, USA

Future Technology Devices International Limited (USA) 7235 NW Evergreen Parkway, Suite 600 Hillsboro, OR 97124-5803 USA Tel: +1 (503) 547-0988 Fax: +1 (503) 547-0987 E-Mail (Sales): <u>us.sales@ftdichip.com</u> E-Mail (Support): <u>us.support@ftdichip.com</u> E-Mail (General Enquiries): <u>us.admin@ftdichip.com</u> Web Site URL: <u>http://www.ftdichip.com</u>

#### **Distributors and Sales Representatives**

Please visit the Sales Network page of the FTDI Web site for the contact details of our distributor(s) in your country.

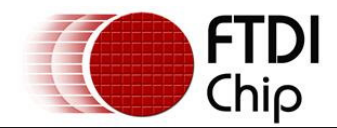

#### Appendix A – Revision History

Version 0.1 First Draft

Version 1.0 First Release

08/09/2008 23/09/2008